ĐẠI HỌC QUỐC GIA HÀ NỘI **TRUNG TÂM ỨNG DỤNG CNTT** 

# TÀI LIỆU HƯỚNG DẪN SỬ DỤNG

CỔNG THÔNG TIN CÁN BỘ V2.0

HÀ NỘI, 2011

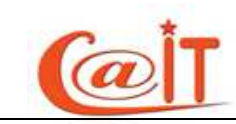

# MỤC LỤC

| 1 | G   | IỚI T | HIỆU CHUNG 6                                 |
|---|-----|-------|----------------------------------------------|
|   | 1.1 | Cổn   | g thông tin điện tử - portal ĐHQG Hà Nội6    |
|   | 1.2 | Cổn   | g thông tin cán bộ6                          |
|   | 1.  | 2.1   | Đăng nhập cổng thông tin cán bộ7             |
|   | 1.  | 2.2   | Giao diện tổng quan của hệ thống8            |
| 2 | Η   | ƯỚN   | G DẪN SỬ DỤNG11                              |
|   | 2.1 | Nhậ   | p thông tin nhân sự11                        |
|   | 2.  | 1.1   | Sơ yếu lý lịch11                             |
|   | 2.  | 1.2   | Hoạt động Đảng; Đoàn; Công đoàn; Quân ngũ12  |
|   | 2.  | 1.3   | Quan hệ gia đình14                           |
|   | 2.  | 1.4   | Quá trình công tác 15                        |
|   | 2.  | 1.5   | Hợp đồng lao động17                          |
|   | 2.  | 1.6   | Quá trình đào tạo 17                         |
|   | 2.  | 1.7   | Trình độ tin học 19                          |
|   | 2.  | 1.8   | Trình độ chính trị 19                        |
|   | 2.  | 1.9   | Trình độ ngoại ngữ                           |
|   | 2.  | 1.10  | Khen thưởng; Kỷ luật20                       |
|   | 2.  | 1.11  | Học hàm – Danh hiệu nhà giáo 21              |
|   | 2.  | 1.12  | Danh hiệu thi đua 21                         |
|   | 2.  | 1.13  | Hồ sơ lương                                  |
|   | 2.  | 1.14  | Đi nước ngoài                                |
|   | 2.  | 1.15  | Hướng dẫn luận văn24                         |
|   | 2.  | 1.16  | Đề tài khoa học24                            |
|   | 2.  | 1.17  | Báo cáo tại hội thảo, các bài báo khoa học25 |
|   | 2.  | 1.18  | Hoạt động xuất bản                           |
|   | 2.  | 1.19  | Quá trình giảng dạy26                        |
|   | 2.  | 1.20  | Quá trình Phát minh sáng chế                 |
|   |     |       |                                              |

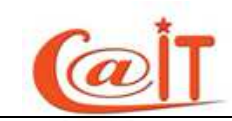

| 2.2 Qu | uản lý nhân sự             | 26 |
|--------|----------------------------|----|
| 2.2.1  | Thêm mới - cập nhật hồ sơ  | 26 |
| 2.2.2  | Làm thủ tục về hưu         | 28 |
| 2.2.3  | Làm thủ tục nghỉ việc      | 29 |
| 2.2.4  | Làm thủ tục buộc thôi việc | 30 |
| 2.2.5  | Chuyển đơn vị công tác     | 31 |
| 2.2.6  | Chuyển phòng ban           | 32 |
| 2.2.7  | Xét lên lương:             | 33 |
| 2.3 Tù | m kiếm – thống kê          | 33 |
| 2.3.1  | Danh sách cán bộ:          | 33 |
| 2.3.2  | Tìm nhanh hồ sơ            | 34 |
| 2.3.3  | Tìm kiếm nâng cao          | 34 |
| 2.3.4  | Báo cáo cơ cấu ngạch:      | 35 |
| 2.4 Qu | uản trị - phân quyền       | 36 |
| 2.4.1  | Định nghĩa quyền thao tác: | 36 |
| 2.4.2  | Cấp quyền cho cán bộ       | 36 |
| 2.5 Qu | uản trị hệ thống           | 37 |
| 2.5.1  | Cấu hình Menu:             | 37 |
| 2.5.2  | Sao lưu dữ liệu:           | 39 |
| 2.5.3  | Nhật ký sử dụng hệ thống   | 39 |

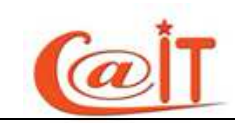

# HÌNH VĨ

| Hình 1.  | Portal của ĐHQH Hà Nội                         | 7    |
|----------|------------------------------------------------|------|
| Hình 2.  | Đăng nhập cổng thông tin cán bộ                | 7    |
| Hình 3.  | Khôi phục mật khẩu bị quên                     | 8    |
| Hình 4.  | Giao diện khi đã đăng nhập vào hệ thống        | 8    |
| Hình 5.  | Banner                                         | 9    |
| Hình 6.  | Menu                                           | 9    |
| Hình 7.  | Vùng làm việc chính của hệ thống               | . 10 |
| Hình 8.  | Nhập sơ yếu lý lịch                            | . 11 |
| Hình 9.  | Nhập Đảng; Đoàn; Công đoàn; Quân ngũ           | . 12 |
| Hình 10. | Nhập chi tiết quá trình hoạt động Đảng         | . 12 |
| Hình 11. | Nhập chi tiết quá trình hoạt động Đoàn         | . 13 |
| Hình 12. | Nhập quan hệ gia đình                          | . 14 |
| Hình 13. | Nhập quá trình công tác                        | . 16 |
| Hình 14. | Nhập thông tin hợp đồng lao động               | . 17 |
| Hình 15. | Nhập thông tin về quá trình đào tạo            | . 17 |
| Hình 16. | Nhập thông tin trình độ tin học                | . 19 |
| Hình 17. | Nhập thông tin về trình độ chính trị           | . 19 |
| Hình 18. | Nhập thông tin về trình độ ngoại ngữ           | . 20 |
| Hình 19. | Nhập thông tin khen thưởng; kỷ luật            | . 20 |
| Hình 20. | Nhập thông tin về học hàm – Danh hiệu nhà giáo | . 21 |
| Hình 21. | Nhập thông tin về danh hiệu thi đua            | . 21 |
| Hình 22. | Nhập thông tin về ngạch và lương               | . 22 |
| Hình 23. | Nhập thông tin về các lần đi nước ngoài        | . 23 |
| Hình 24. | Nhập thông tin về hướng dẫn luận văn           | . 24 |
| Hình 25. | Nhập thông tin về các đề tài khoa học tham gia | . 24 |
| Hình 26. | Báo cáo, bài báo khoa học                      | . 25 |

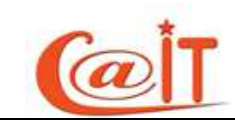

| Hình 27. | Nhập thông tin về các hoạt động xuất bản                 |    |
|----------|----------------------------------------------------------|----|
| Hình 28. | Nhập thông tin về quá trình giảng dạy                    |    |
| Hình 29. | Nhập thông tin về quá trình hoạt động phát minh sáng chế |    |
| Hình 30. | Thêm mới cán bộ                                          |    |
| Hình 31. | Sửa thông tin tài khoản cán bộ                           |    |
| Hình 32. | Làm thủ tục về hưu                                       |    |
| Hình 33. | Làm thủ tục nghỉ việc                                    |    |
| Hình 34. | Làm thủ tục nghỉ việc                                    |    |
| Hình 35. | Làm thủ tục chuyển đơn vị                                |    |
| Hình 36. | Nhập thông tin chuyển đơn vị cho cán bộ                  |    |
| Hình 37. | Nhập thông tin chi tiết cho cán bộ chuyển phòng ban      |    |
| Hình 38. | Danh sách lên lương                                      |    |
| Hình 39. | Danh sách cán bộ                                         |    |
| Hình 40. | Tìm nhanh hồ sơ cán bộ                                   |    |
| Hình 41. | Nhập điều kiện cần tìm hồ sơ                             | 35 |
| Hình 42. | Điều kiện tìm kiếm đã chọn                               | 35 |
| Hình 43. | Lựa chọn các thông tin cần hiển thị                      |    |
| Hình 44. | Báo cáo cơ cấu ngạch                                     |    |
| Hình 45. | Định nghĩa nhóm quyền                                    |    |
| Hình 46. | Phân quyền cho cán bộ                                    |    |
| Hình 47. | Thêm mới chức năng                                       |    |
| Hình 48. | Thêm mới nhóm chức năng                                  |    |
| Hình 49. | Cấu hình thông tin chi tiết của một chức năng            |    |
| Hình 50. | Cây chức năng                                            | 39 |
| Hình 51. | Sao lưu dữ liệu                                          |    |
| Hình 52. | Nhật ký sử dụng hệ thống                                 | 40 |

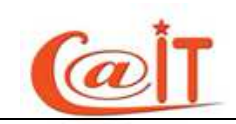

# 1 GIỚI THIỆU CHUNG

# 1.1 Cổng thông tin điện tử - portal ĐHQG Hà Nội

Từ nhiều năm qua, song song với việc cung cấp các dịch vụ cơ bản trên mạng như truy cập web, thư điện tử, ĐHQGHN đã triển khai nhiều ứng dụng Công nghệ Thông tin (CNTT) như website, phần mềm quản lý văn bản và hồ sơ công việc, phần mềm quản lý đào tạo và người học ...

ĐHQGHN đang khời động xây dựng Cổng Thông tin Điện tử (portal) nhằm tạo một môi trường tích hợp để khai thác các thông tin, dịch vụ và ứng dụng trực tuyến cho cán bộ, sinh viên và tất cả những ai quan tâm đến ĐHQGHN. Đây là một nhiệm vụ trọng tâm của năm học 2010-2011.

Để chuẩn bị cho công việc này, từ đầu năm 2010, ĐHQG HN đã lấy ý kiến của các đơn vị về các dữ liệu sẽ đưa vào cơ sở dữ liệu tích hợp trong đó có dữ liệu cán bộ, dữ liệu sinh viên và dữ liệu về các đơn vị trực thuộc (sau đây gọi tắt là các đơn vị).

Dữ liệu cán bộ có liên quan đến quyền sử dụng các dịch vụ trên mạng và tất cả các ứng dụng trực tuyến trên cổng thông tin điện tử, trong đó có các dịch vụ hành chính công như đăng ký đề tài, làm thủ tục đi nước ngoài, thi đua, khen thưởng, lên lương... Dữ liệu cán bộ cũng được dùng cho công tác quản lý của tổ chức Đảng và các tổ chức đoàn thể khác. Ngoài ra dữ liệu cán bộ sẽ được dùng trong các hoạt động quản lý nhân sự tại chính các đơn vị thành viên.

Cán bộ nào không đăng ký đầy đủ thông tin, sẽ không thể thực hiện được các giao dịch qua mạng và ĐHQG HN sẽ không chịu trách nhiệm về các hậu quả do việc thiếu thông tin gây ra.

Vì vậy đề nghị các cán bộ nêu cao ý thức trách nhiệm, nhận thức được tầm quan trọng của công việc này để đăng ký đầy đủ các thông tin vào cơ sở dữ liệu tích hợp của ĐHQGHN.

Các đơn vị, tổ chức Đảng và các đoàn thể cần coi việc đăng ký này như chỉ tiêu thi đua của đơn vị và cá nhân các cán bộ.

# **1.2** Cổng thông tin cán bộ

Cổng đăng ký thông tin cán bộ của Đại học Quốc Gia Hà Nội (gọi tắt là ĐHQG) là nơi ứng dụng tạm thời để cán bộ trong ĐHQG cập nhật các thông tin cá nhân. Trong tương lai, khi Cổng thông tin điện tử của ĐHQG HN được xây dựng, cổng đăng ký sẽ được đặt vào ứng dụng quản lý nhân sự.

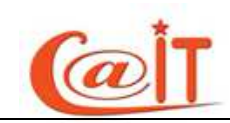

Hồ sơ cán bộ sẽ được lưu trong cơ sở dữ liệu tích hợp của ĐHQG, phục vụ cho công tác quản lý và thống kê cán bộ trong ĐHQG. Do vậy, các thông tin được cập nhật vào hệ thống phải tuyệt đối chính xác.

# 1.2.1 Đăng nhập cổng thông tin cán bộ

Để vào hệ thống, quý vị có thể truy cập trực tiếp thông qua địa chỉ <u>http://dangky.vnu.edu.vn</u> hoặc thông qua portal của ĐHQGHN theo địa chỉ <u>http://vnu.edu.vn</u> rồi vào mục Đăng ký thông tin cán bộ (xem Hình 1). Hệ thống này có thể sử dụng tốt trên các trình duyệt phổ biến như Internet Explorer, FireFox, Google Chrome hay Safari.

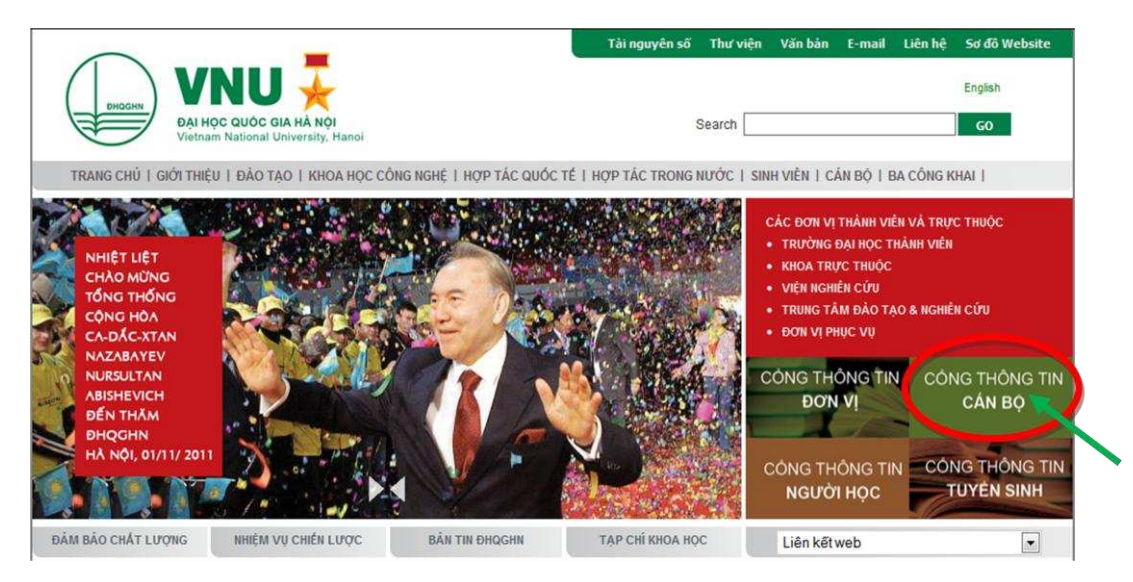

Hình 1. Portal của ĐHQH Hà Nội

Giao diện đăng nhập của hệ thống như hình 2 dưới đây:

| C | V N U<br>CÔNG THÔNG TIN CÁN BỘ |  |
|---|--------------------------------|--|
| т | ên đăng nhập                   |  |
| C | duthdhqg                       |  |
| N | lật khẩu                       |  |
| • | •••••                          |  |
|   | Đăng nhập Quên mật khẩu        |  |

Hình 2. Đăng nhập cổng thông tin cán bộ

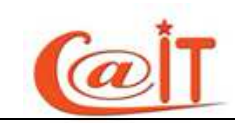

Để đăng nhập hệ thống quí vị cần nhập chính xác tên đăng nhập và mật khẩu . Do cán bộ có quyền quản lý trong đơn vị khởi tạo và cung cấp cho quí vị

Trường hợp quên mật khẩu quí vị hãy nhấn nút :"Quên mật khẩu" khi đó 1 cửa sổ hiện ra như hình 2a yêu cầu quí vị xác thực lại tên đăng nhập cũng đồng thời là hòm thư VNU của quí vị.

| D*/11 A/11Å      | KHÔI PHỤC MẶT KHẢU ĐÃ QUÊN                                                                                                    |          |             |  |  |  |
|------------------|----------------------------------------------------------------------------------------------------|----------|-------------|--|--|--|
| Đặt lại mặt khau | Quý vị vui lòng nhập tài khoản mail vnu (tài khoản mail VNU chính là tài khoản đăng nhập hệ thống thông tin cán bộ) để nhận lại mật khẩu mới |          |             |  |  |  |
|                  | Nhập mail vnu của quý vị:                                                                                                    |          | @vnu.edu.vn |  |  |  |
|                  |                                                                                                    | Xác nhận |             |  |  |  |

Hình 3. Khôi phục mật khẩu bị quên

Và quí vị sẽ lấy lại được mật khẩu của mình khi đăng nhập hòm thư VNU của quí vị.

# 1.2.2 Giao diện tổng quan của hệ thống

| V N U                                                                                    | Banne                                                       | Xin chào Trần hữu Dự [duthdhqg]                                                                                |
|------------------------------------------------------------------------------------------|-------------------------------------------------------------|----------------------------------------------------------------------------------------------------|
| CÔNG THÔNG TIN                                                                           |                                                             | Sa Hồ sơ cá nhân 🚔 In lý lịch 🔑 Tím hồ sơ 🛷 Trơ giúp 😚 Đối mật khẩu 📭 Thoát                                    |
| Thông tin nhân sự<br>Sơ yếu lý lịch<br>Đảng - Đoàn - Công Đoàn -<br>Quân ngũ             | HỞ sơn c<br>Mã Cán Độ: 400440006<br>Tên cán bộ: Trần hữu Dự | ÁII BỘ ĐẠNG ĐƯỢC DUYỆT<br>Đơn vị: Trung tắm Ứng dụng công nghệ thông tin<br>Phông ban: Nghiên cứu và Phát trển |
| Hợp đồng lao động<br>Quá trình công tác                                                  |                                                             |                                                                                                    |
| Quá trình đào tạo<br>Trình độ Chính trị-Tin<br>học-Ngoại ngữ                             |                                                             | Thông tin hồ sơ cán bộ                                                                                         |
| Khen thưởng kỳ luật<br>Học hàm - Danh hiệu nhà giáo<br>Danh Hiệu Thi Đua                 | Vùng giao diện là                                           | àm việc                                                                                                    |
| Đi nước ngoài<br>Hướng dẫn luận văn/luận án<br>Đẽ tải-dư án khoa học                     | chính                                                       |                                                                                                    |
| Báo cáo - Bài Báo khoa học<br>Hoạt động xuất bản<br>Hoạt động xã hội và nghĩa            |                                                             |                                                                                                    |
| nghiệp<br>Giải thưởng<br>Quản lý nhân sự<br>Tìm kiếm - thống kê<br>Quản trị - phân quyền | Menu                                                        |                                                                                                    |

Hình 4. Gia*o diện* khi đã đăng nhập vào hệ thống.

Giao diện của hệ thống được minh họa trong hình 6, được chia làm 3 phần:

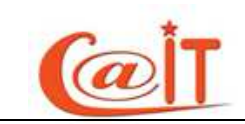

#### **1.2.2.1 Banner:**

| V N U                                                                                                    | Xĩn chảo Trấn hữu Dự (duthdhqg)                                       |                   |                  |                                         |                                      |                |        |
|----------------------------------------------------------------------------------------------------|-----------------------------------------------------------------------|-------------------|------------------|-----------------------------------------|--------------------------------------|----------------|--------|
| CỔNG THÔNG TIN                                                                                                    | N CÁN BỘ                                                              | 🔒 Hồ sơ cá nhân   | 🗎 In lý lịch     | 🔑 Tim hồ sơ                             | 🍭 Trợ giúp                           | 위 Đối mật khẩu | 📭 Thoá |
| n din Camponish<br>Santa Santa Santa<br>Santa Santa Santa Santa Santa Santa Santa Santa Santa Santa Santa Santa Santa Santa Santa Santa Santa Santa Sa | HỜ SƠ CÁN Đ<br>Mã Cán Độ∵400440006<br>Tên cán bộ: Trần hữu Dự         | Ộ ĐANG ĐƯỢC DUYỆT | Đơn vị: T<br>Phả | rung tâm Ứng dụng<br>òng ban: Nghiễn củ | g công nghệ thôn<br>ru và Phát triển | g tin          |        |
| Thêm mối - cực nhậc cal khoản<br>Lem thủ tực về hưu                                                                                                    | Khen thưởng kỷ luật × Học hàm - Danh hiệu nhà giáo × Danh Hiệu Thi Đu | a 🗙 Lịch sử lương | × ] Đi nước      | ngoài × Ho                              | at động xuất                         | bản ×          |        |

Hình 5. Banner

Vùng phía trên, hiển thị thông tin tài khoản đăng nhập và một số chức năng khác.

Vùng giao diện "Hồ sơ cán bộ đang được duyệt" là vùng hiển thị thông tin của cán bộ đang được duyệt

Góc phải của banner (phần phía trên của hệ thống) gồm các chức năng như:

- Thoát: quý vị nhấn vào đây để quay lại giao diện đăng nhập như hình 2.
- Đổi mật khẩu: quý vị nhấn vào đây nếu muốn thay đổi mật khẩu mới.
- Trợ giúp: Khi gặp khó khăn trong quá trình sử dụng phần mềm quý vị hãy tìm sự trợ giúp từ đây.
- Tìm hồ sơ: Quý vị có thể tìm thông tin cơ bản của bất kỳ cán bộ nào khác trong đơn vị. Nếu quý vị là cán bộ có quyền quản lý thì có thể quản lý hồ sơ đó với các thao tác thêm mới, sửa, xóa...
- In lý lịch: với chức năng này quý vị có thể in 3 lý lịch công khai của mình bao gồm: lý lịch khoa học, lý lịch cá nhân, lý lịch cán bộ.
- Hồ sơ cá nhân: Khi nhấn nút này hệ thống sẽ chuyển tới hồ sơ cá nhân của quý vị (dùng trong trường hợp quý vị là cán bộ có quyền quản lý và đang quản lý hồ sơ của người khác muốn quay lại hồ sơ của mình)

#### 1.2.2.2 Menu:

Vùng giao diện bên trái màn hình với các nhóm chức năng như hình bên dưới. Số lượng các chức năng của mỗi cán bộ khi đăng nhập vào hệ thống có thể sẽ khác nhau do được phân quyền nhiều hay ít. Thông tin nhân sựQuản lý nhân sựTìm kiếm - thống kêQuản trị - phân quyềnQuản trị hệ thốngDanh mục

Hình 6. Menu

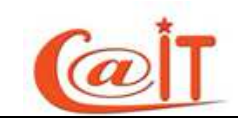

#### 1.2.2.3 Vùng giao *diện làm việc* chính:

Vùng bên phải màn hình hiển thị các khối thông tin cá nhân mà quý vị phải nhập.

| VNU                                                              |                                                                                       |                                             |                                                                                                    |                         | Xin chào Trầ | n hữu Dự (dutho | ihqg]                         |          |
|------------------------------------------------------------------|---------------------------------------------------------------------------------------|---------------------------------------------|----------------------------------------------------------------------------------------------------|-------------------------|--------------|-----------------|-------------------------------|----------|
| CÔNG THÔNG TIN                                                   | N CÁN BỘ                                                                              |                                             | 8 Hồ sơ cá nhân                                                                                                    | 🗎 In lý lịch            | 🔎 Tim hồ sơ  | 🦪 Τrợ giúp      | 위 Đối mật khẩu                | Thoát    |
| Thông tin nhân sự<br>Quản lý nhân sự                             | Mã Cán Bộ:<br>Tên cán bộ:                                                             | HỒ SƠ CÂN BỘ Đ/<br>400440006<br>Trần hữu Dự | HÔ SƠ CẢN BỘ ĐANG ĐƯỢC DUYỆT<br>Đơn vị: Trung lắm Ứng dụng công nghệ thông tin<br>Phòno han: Nohiên cứu và Phát triển |                         |              |                 |                               |          |
| Tìm kiếm - thống kê<br>Tìm nhanh hồ sơ                           | Báo cán cơ cấu ngạch 🗶                                                                | Noach poblén cứu viện                       |                                                                                                    |                         |              |                 |                               |          |
| Danh sách căn bộ<br>Lịch sử chuyển công tác<br>Tìm kiếm nâng cao | liện trạng cơ cấu ngạch kế toán viên trong năm                                        |                                             |                                                                                                    |                         |              |                 |                               |          |
| Báo cáo cơ cổ ngạch<br>Quản trị - phân quyền                     | Bảo cáo<br>Tổng số cán bộ, viên chức thuộc ngạch kể toán<br>viên                      | Kế toán viên cao cấp<br>mã số: 06.029       | Kế toán<br>mã s                                                                                                    | viên chính<br>ố: 06.030 |              | i<br>n          | Kế toán viên<br>nã số: 06.031 |          |
| Quản trị hệ thống                                                | 0                                                                                     | 0                                           |                                                                                                    |                         | 0            |                 |                               | 0        |
| Domin Buye                                                       | Vùng làn                                                                              | n việc chí                                  | nh ci                                                                                                    | ůa                      | hệ₁          | thố             | ng                            | 3        |
| Số người đang online:                                            | Hệ thông quân lý nhân sự ĐHQG Hà Nội - Phát triển bởi                                 | Trung tâm Ứng dụng CNTT                     |                                                                                                    |                         |              | Trang chủ VNU   | Trang chủ CAIT                | Trợ giúp |
| 2                                                                | 144 đương Xuân Thủy, Quận Câu Giây, Hà Nội, Việt Nan<br>Webmaster: support@vnu.edu.vn | 0.                                          |                                                                                                    |                         |              |                 |                               |          |

Hình 7. Vùng làm việc chính của hệ thống

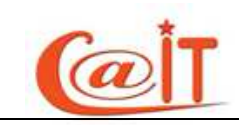

# 2 HƯỚNG DẪN SỬ DỤNG

# 2.1 Nhập thông tin nhân sự

# 2.1.1 Sơ yếu lý lịch

| Thông tin cơ bản     |                |          | Quê quán                |                                |   | <ul> <li>Hộ khẩu thường trú</li> </ul> |                                |               |
|----------------------|----------------|----------|-------------------------|--------------------------------|---|----------------------------------------|--------------------------------|---------------|
|                      | Mã nhân sự     |          | Quốc gia                | Việt Nam                       | - | Tinh / TP                              | Tp Hà Nội                      | •             |
|                      | 400440005      |          | Tinh / TP               | Hà Nam                         | - | Quận / Huyện                           | Quân Tây Hồ                    |               |
| (C.S)                | Họ và tên      |          | Quận / Huyện            | Huyên Bình Luc                 |   | Phường / Xã                            | Multiple                       | 1000          |
|                      | Đinh Quang Huy | -        | Phường / Xã             | D. L. M.                       |   | Duber (The                             | Xuan La                        |               |
|                      | Ngày sinh      | -        |                         | Đinh Xa                        |   | Duong / Inon                           | Lạc Long Quân                  |               |
|                      | 08/08/1983     |          | Nơi sinh                |                                |   | Số nhà / Đội                           | 2/34/565                       |               |
|                      | Giới tính      |          | Bấm vào đây nếu nơi sir | nh của quý vi cũng là quê quán |   |                                        |                                |               |
| Email                | S Nam ⊂ No     |          | Quốc gia                | Việt Nam                       | • | Nơi ở hiện nay                         | server and the server and      | ante i        |
| Linai                | dqhuy @vnu     | .edu.vn  | Tinh / TP               | Quảng Ninh                     | - | Bâm vào đây nêu nơi ở củ<br>thường trú | a quý vi cũng là nơi đăng ký h | <u>õ khäu</u> |
| Tên khác             |                |          | Quận / Huyện            | Thị xã Uông Bí                 |   | Quốc gia                               | Việt Nam                       | -             |
| Dân tộc              | Kinh           | •        | Phường / Xã             |                                |   | Tinh / TP                              | Tp Hà Nội                      |               |
| Tôn giáo             | Không          |          |                         |                                |   | Quận / Huyện                           | Quận Tây Hồ                    | -             |
| Số chứng minh thư    | 16808883       |          | Điện thoại liên lạc     |                                |   | Phường / Xã                            | Xuân La                        |               |
| Ngày cấp             | 15/10/2010     |          | Di động                 | 0989.726.310                   |   | Đường / Thôn                           | Lạc Long Quân                  |               |
| Nơi cấp              | CA Hà Nam      |          | Nhà riêng               |                                |   | Số nhà / Đội                           | 2/34/565                       |               |
| Số hộ chiếu          |                |          | Co quan                 | 01.99.228.1111                 |   |                                        |                                |               |
| Ngày cấp             |                |          |                         |                                |   |                                        |                                |               |
| Νοι cấp              |                |          |                         |                                |   |                                        |                                |               |
|                      |                | _        |                         |                                |   |                                        |                                |               |
| Hoan cann xuat than  | Công nhân      |          |                         |                                |   |                                        |                                |               |
| Nhôm máu             | Chọn           | <b>V</b> |                         |                                |   |                                        |                                |               |
| Đối tượng chính sách | 01             | 100      |                         |                                |   |                                        |                                |               |

Hình 8. Nhập sơ yếu lý lịch

Quý vị vào chức năng này để nhập những thông tin chung như họ tên, ngày sinh, giới tính, quê quán,...Thông tin về ngày và tháng bắt buộc phải ghi đủ 2 chữ số. Ví dụ

#### 02/09/1945.

Để tải ảnh của quý vị lên hệ thống, quý vị nhấn chuột trái vào vùng hiển thị ảnh, và chọn ảnh trên máy của quý vị. Lưu ý là ảnh phải có kiểu là JPG và dung lượng không quá 1 MB.

Nếu thông tin nơi sinh và quê quán giống nhau, quý vị có thể bấm vào dòng chữ màu xanh để sao thông tin tỉnh/thành, quận/huyện,... từ quê quán sang nơi sinh. Đối với hộ khẩu thường trú và nơi ở hiện nay cũng tương tự như vậy.

Bảng mã đã có tới tỉnh, thành, quận, huyện. Các thông tin khác về địa chỉ như số

nhà, ngõ, ngách, đường phố, phường, thôn, xóm, bản ghi cùng trong một dòng.

Sau khi nhập các thông tin cũng như tải ảnh thành công, quý vị nhấn nút Ghi nhận để lưu lại. và chắc chắn về tính chính xác của mình rồi thì quý vị có thể nhấn nút

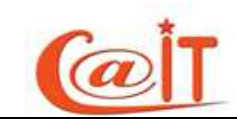

Khóa dữ liệu để khóa dữ liệu với chú ý là dữ liệu đã được khóa thì chỉ người có quyền mới có thể mở khóa.

#### 2.1.2 Hoạt động Đảng; Đoàn; Công đoàn; Quân ngũ

| Quá trình hoạt động Đảng                                        |                                                            | Quá trình hoạt động Quân ngũ                                         |                          |               |   |
|-----------------------------------------------------------------|------------------------------------------------------------|----------------------------------------------------------------------|--------------------------|---------------|---|
| Quý vị Là Đảng                                                  | viên hãy đánh dấu vào đây! 📄                               | Đã tham gia quân đội                                                 |                          |               |   |
| Ngày vào Đảng                                                   |                                                            | Ngày nhập ngữ/ Xuất ngữ                                              | Ngày nhập ngũ            | Ngày xuất ngũ |   |
| Ngày chính thức vào Đảng                                        | Ngày/Tháng/Năm                                             | Quân hàm cao nhất                                                    | Chon                     |               | + |
| Nơi kết nạp                                                     |                                                            | Chức vụ cao nhất trong Hội CCB                                       | Chon                     |               | + |
| Các thông tin về Đảng dưới đâj                                  | v sẽ được cập nhật trong : <u>Quá trình hoat đông Đảng</u> | Là thương bình                                                       |                          |               |   |
| Chức vụ Đảng hiện tại                                           | Không                                                      | Hạng thương binh                                                     | Thương bình hạng A       |               |   |
| Nơi sinh hoạt Đảng hiện tại                                     |                                                            | Sổ thương tật                                                        |                          |               |   |
| Quá trình hoạt động Đoàn thế                                    |                                                            | Hình thức thương tật                                                 |                          |               |   |
| Ngày vào Đoàn                                                   | 26/03/1998                                                 | Quá trình hoạt động Công Đoàn                                        |                          |               |   |
| Noi kết nạp                                                     | Trường THCS Trưng Vương - Uông Bí - Quả                    | Ngày vào Công đoàn                                                   |                          |               |   |
| Các thông tin về Đoàn dưới đây sẽ đ<br>Quá trình hoat đông Đoàn | rợc cập nhật trong :                                       | Các thông tin về Công Đoàn dưới đây<br>Quá trình hoat đông Công Đoàn | r sẽ được cập nhật trong | 9:            |   |
| Chức vụ Đoàn cao nhất                                           | Không                                                      | Chức vụ Công Đoàn cao nhất                                           | Không                    |               |   |

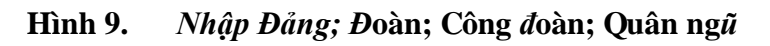

Chức năng này để nhập thông tin về các quá trình hoạt động Đảng; Đoàn; Công

đoàn; và Quân ngũ. Hoàn tương tự như ở trên với nút Ghi nhận và Khóa dữ liệu

Các thông tin trong giao diện ở hình 8 là các thông tin chung nhất về các quá trình này. Để nhập chi tiết các quá trình hoạt động, quý vị nhấn vào các dòng chữ màu xanh lá. Một cửa sổ sẽ hiện lên để quý vị nhập thông tin chi tiết, như hình 9 và hình 10.

| Thoát                                                                                                    |           |                |                   |  |   |        |  |  |  |  |
|----------------------------------------------------------------------------------------------------|-----------|----------------|-------------------|--|---|--------|--|--|--|--|
| Chú ý                                                                                                    |           |                |                   |  |   |        |  |  |  |  |
| Nếu chức vụ Đảng mà quý vị đã giữ không có trong ô chọn,Quý vị vui lòng chọn "Chức vụ khác" và nhập chức vụ đó<br>vào ô : Chức vụ Đảng khác<br>Ô nhập ngày tháng, nếu quý vị không nhớ rõ thì nhập ngày là 01, tháng năm bắt buộc phải nhập chính<br>xác. khi chiết xuất dữ liệu sẽ chỉ sử dụng tháng năm |           |                |                   |  |   |        |  |  |  |  |
| STT Từ ngày Nơi sinh họat Chức vụ Đảng Chức vụ Đảng khác Hiện tại 🌩 🗙                                                                                                    |           |                |                   |  |   |        |  |  |  |  |
|                                                                                                    |           |                | Chọn              |  |   | 🛃 🗙    |  |  |  |  |
| 1                                                                                                    | 1/11/2011 | Đảng bộ ĐHQGHN | Phó bí thư chi bộ |  | 1 | IN A S |  |  |  |  |

Hình 10. Nhập chi tiết quá trình hoạt động Đảng.

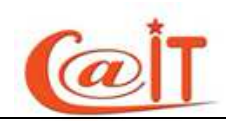

| Thoá                              | t                                                                                                    |                                                                          |                                                             |                                            |                                  |         |
|-----------------------------------|----------------------------------------------------------------------------------------------------|--------------------------------------------------------------------------|-------------------------------------------------------------|--------------------------------------------|----------------------------------|---------|
| ⊂Chú ý                            |                                                                                                    |                                                                          |                                                             |                                            |                                  |         |
| Nếu c<br>vào ô<br>Ô nhá<br>xác. l | hức vụ Đoàn mà quý vị ơ<br>: C <b>hức vụ Đoàn khác</b><br>ập ngày tháng, nếu c<br>khi chiết xuất dữ liệu | đã giữ không có trong ô<br>luý vị không nhớ rõ th<br>sẽ chỉ sử dụng thán | chọn,Quý vị vui lòng chọ<br>nì nhập ngày là 01, th<br>g năm | n "Chức vụ khác" và<br>áng năm bắt buộc pł | nhập chức vụ đ<br>nải nhập chính | ó       |
| STT                               | Từ ngày                                                                                                  | Nơi sinh hoạt                                                            | Chức vụ Đoàn                                                | Chức vụ Đoàn khác                          | Chức vụ cao<br>nhất              | <b></b> |
|                                   |                                                                                                    |                                                                          | Phó bí thư chi đoàn 👻                                       |                                            |                                  | ×       |
| 1                                 | 10/11/2010                                                                                               | Đoàn thanh niên Trung Tâm<br>Ứng Dụng Công Nghệ<br>Thông Tin - ĐHQGHN    | Phó bí thư chi đoàn                                         |                                            |                                  | ∎× ≙    |

Hình 11. *Nhập* chi ti*ết quá trình hoạt độ*ng Đoàn.

Quý vị thêm bản ghi bằng cách nhập thông tin vào dòng ban đầu, sau đó nhấn nút lưu hình cái đĩa ở cột cuối cùng. Chức vụ Đảng có ngày mới nhất sẽ tự động cập nhật vào trường chức vụ Đảng hiện tại. Thông tin về nơi sinh hoạt ghi đến mức chi bộ và đảng bộ cấp trên.

Để sửa thông tin mỗi quá trình đảng quý vị nhấn nút sửa  $\blacksquare$  trên dòng dữ liệu đó. Dữ liệu đó sẽ được đẩy lên ô text dòng trên cùng sau đó sửa thông tin theo ý mình cuối cùng quý vị nhấn ghi nhận có hình 🐱

Để xóa thông tin mỗi quá trình đảng quý vị nhấn nút xóa  $\times$  trên dòng dữ liệu đó và hệ thống sẽ hỏi quý vị có muốn xóa không ?. Nếu có thì dữ liệu sẽ được xóa còn nếu không thì sẽ không xóa.

Khi dòng dữ liệu quá trình của quý vị đã chắc chắn đúng và không sửa đổi gì nữa quý vị hãy nhấn nút khóa 🖨 để khóa lại khi đó nút hình chiếc chìa khóa <table-of-contents> hiện ra và dòng dữ liệu chuyển màu xanh . Nếu cán bộ là người có quyền mở khóa dữ liệu thì quý vị nhấn nút mở khóa 🗟 để có thể thay đổi dữ liệu. Như vậy 🖨 chỉ có tác dụng khóa từng dòng dữ liệu. Quý vị muốn khóa toàn bộ dữ liệu đã nạp vào ở quá trình này thì hãy nhấn Nút Khóa dữ liệu ở phía trên góc trái của chức năng hiện hành

Nút thêm mới **�** dùng khi quý vị muốn xóa trắng các ô text dòng trên cùng để nhập dữ liệu mới vào

Nút hủy bỏ 🗵 có tác dụng khi quý vị nhấn vào nút sửa dữ liệu nhưng lại không muốn sửa dữ liệu đó nữa thì quý vị nhấn nút này 🗵

Hình 10 là giao diện nhập quá trình hoạt động Đoàn. Quý vị chọn bản ghi mà quý vị giữ chức vụ cao nhất trong quá trình hoạt động Đoàn và nhấn dòng tương ứng ở cột chức vụ cao nhất. Khi đó trường chức vụ cao nhất sẽ tự động được cập nhật.

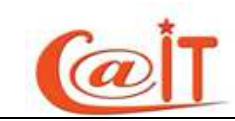

Đối với quá trình hoạt động Công Đoàn cũng tương tự như vậy.

Nhập thông tin về Đoàn cũng tương tự.

# 2.1.3 Quan hệ gia đình

| Khóa   | dữ liệu                               |                               |                                                                                                    |             |                    |              |            |  |  |
|--------|---------------------------------------|-------------------------------|----------------------------------------------------------------------------------------------------|-------------|--------------------|--------------|------------|--|--|
| Chú    | ý                                     |                               |                                                                                                    |             |                    |              |            |  |  |
| * Quý  | vi nhấn Icon 🖶 nàv để nap dữ liê      | u và nhấn 🖵 Ghi nhân để thêm  | mới thông tin                                                                                                  |             |                    |              |            |  |  |
| * Quý  | vị nhấn loọn 🗐 này để sửa dữ l        | iêu và nhấn 🗐 Ghi nhân để cân | nhật thông tin                                                                                                 |             |                    |              |            |  |  |
| * 0.00 | vị nhấn loạn 🛒 này để Bổ qua v        | viêc cân nhật                 | , and the second second second second second second second second second second second second second second se |             |                    |              |            |  |  |
| * 0.00 | vị nhân loạn 🗙 này để Ván dữ là       | âu                            |                                                                                                    |             |                    |              |            |  |  |
| Quy    | Quy vị nhan loon X nay de Xoa dư liệu |                               |                                                                                                    |             |                    |              |            |  |  |
|        |                                       |                               |                                                                                                    |             |                    |              |            |  |  |
| Thô    | ng tin thân nhân                      |                               |                                                                                                    |             |                    |              |            |  |  |
| STT    | Quan hệ                               | Họ tên                        | Năm sinh                                                                                                    | Nghề nghiệp | Cơ quan làm việc   | QG đang sống | <b>*</b> X |  |  |
|        | Lựa chọn                              |                               |                                                                                                    |             |                    | Lựa chọn 🔻   |            |  |  |
| 1      | Mẹ đẻ                                 | Trần thị Thạch                | 1955                                                                                                    | làm ruộng   | Hợp tác xã Nam Lợi | Việt Nam     | 🛯 🗙 🔒      |  |  |
| 2      | Bố đẻ                                 | Trần Trung Ấn                 | 1954                                                                                                    | Làm ruộng   | Hợp tác xã Nam lợi | Việt Nam     | <b>R</b>   |  |  |

Hình 12. Nhập quan hệ gia đình.

Để nhập thông tin quan hệ gia đình quý vị thực hiên các bước sau:

Bước 1 : Nhập thông tin thân nhân của quý vị

- Chọn mối quan hệ,
- Nhập họ và tên,
- Nhập năm sinh
- Nhập nghề nghiệp
- Nhập cơ quan làm việc của thân nhân của quý vị
- Chọn quốc gia đang sinh sống
- Cuối cùng nhấn nút ghi nhận hình 🛃, lặp lại quá trình trên để thêm mới thông tin về người thân của quý vị

#### Bước 2 : Cập nhật thông tin thân nhân của quý vị

- Click vào nút <sup>II</sup> trên mỗi dòng dữ liệu cần thay đổi, toan bộ dữ liệu của dong này sẽ hiển thị tương ứng trên các ô text tại dòng thứ hai của danh sách
- Tiến hành thay đổi dữ liệu trên các ô text
- Nhấn nút ghi nhận hình Jạp lại quá trình trên để cập nhật thông tin về người thân của quý vị

#### Bước 3 : Xóa thông tin thân nhân của quý vị

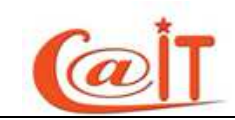

Click vào nút × trên mỗi dòng dữ liệu cần xóa, hệ thống sẽ hỏi quý vị có chắc chắn xóa khổng. nếu có thì dữ liệu sẽ bị xóa. Nếu không thì dữ liệu sẽ không bị xóa

# Bước 4 : Khóa thông tin thân nhân của quý vị

- Click vào nút liêu trên mỗi dòng dữ liệu cần khóa, hệ thống sẽ hỏi quý vị có chắc chắn khóa khổng. nếu có thì dữ liệu sẽ bị khóa. Nếu không thì dữ liệu sẽ không bị khóa
- Click vào nút khóa dữ liệu ở góc trái màn hình khóa toàn bộ dữ liệu của trang

# Bước 5 : Mở khóa thông tin thân nhân của quý vị

- Click vào nút strên mỗi dòng dữ liệu cần mở khóa, hệ thống sẽ kiểm t ra quyền mở khóa, nếu quý vi có quyền, hệ thống sẽ hỏi quý vị có chắc chắn mở khóa khổng. nếu có thì dữ liệu sẽ được mở khóa. Nếu không thì dữ liệu sẽ không được mở khóa. Ngược lại quý vị không có quyền mở khóa thì hãy liên hệ với người quản trị.
- Click vào nút mở khóa dữ liệu ở góc trái màn hình mở khóa toàn bộ dữ liệu của trang

# 2.1.4 Quá trình công tác

Đối với quá trình công tác, cần nhập đối tượng nhân sự với 4 lựa chọn là Cán bộ trong biên chế: Công chức, Viên chức, cán bộ có hợp đồng làm việc (đã qua tuyển dụng), cán bộ hợp đồng lao động (chưa qua tuyển dụng) và hợp đồng công việc theo nghị định 68.

Phần ngành công tác, mặc định là ngành giáo dục. Tuy nhiên không loại trừ khả năng có một số cán bộ làm việc ở ĐHQG HN nhưng không thuộc ngành giáo dục (VD y tế). Thông tin này được sử dụng trong biểu báo cáo số 25 của ĐHQG HN.

Nếu nơi công tác nhập vào là một đơn vị không thuộc ĐHQG hiện nay thì phải bỏ dấu đánh dấu, còn nếu nơi công tác là một đơn vị thuộc ĐHQG thì quý vị còn phải đăng ký kỹ hơn: cấp 1, cấp 2, cấp 3.

Lưu ý. Khi cán bộ tạo accout thì hệ thống đã biết quý vị hiện tại đang ở đơn vị cấp 1, cấp 2 nào. Do đó thông tin này đã được hệ thống tự động ghi vào hồ sơ quá trình công tác nhưng không rõ ngày. Vì thế khi nhập quá trình công tác, quý vị bổ sung

thêm thông tin thời gian.

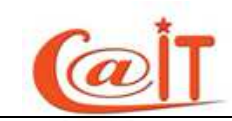

Các quý vị chỉ đánh dấu để làm xuất hiện các đơn vị cấp 1, cấp 2, thậm chỉ cấp 3

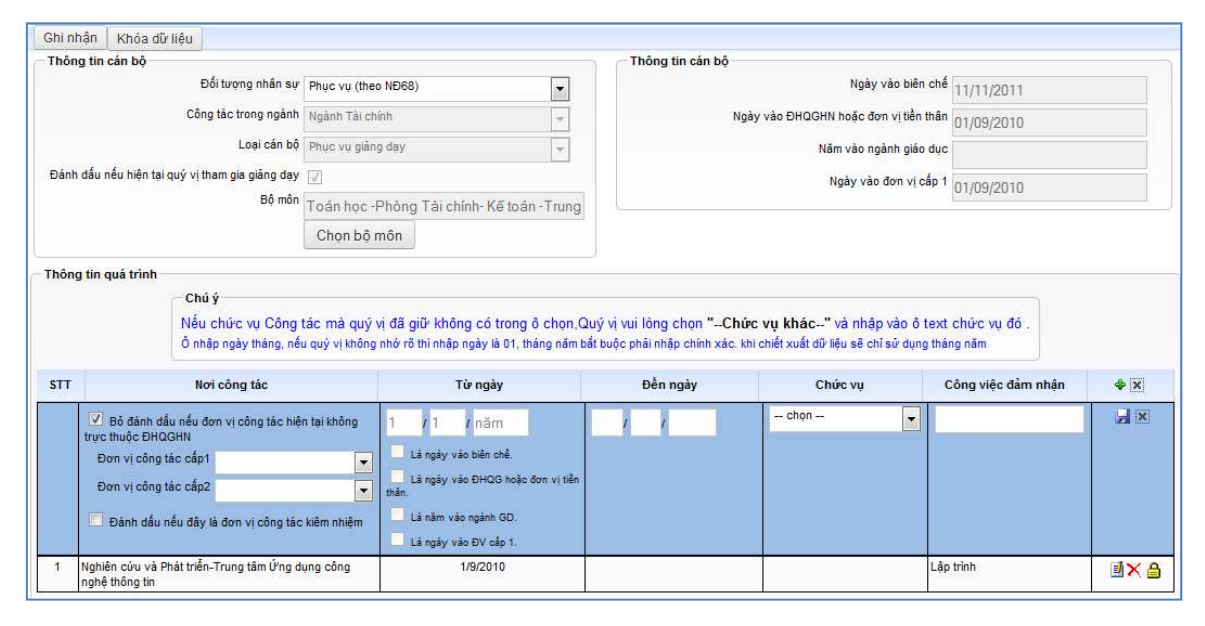

Hình 13. *Nhập q*uá trình công tác

Nếu không nhớ ngày tháng năm chính xác, Quý vị có thể ghi tháng/năm hoặc chỉ ghi năm. Sau khi ghi nhớ bám nút 🖼 để lưu.

Cán bộ cũng phải điền ngày vào biên chế, ngày vào làm việc trong ĐHQG HN hay một đơn vị tiền thân của ĐHQG HN (như Đại học Tổng hợp trước đây), ngày vào ngành giáo dục để phục vụ cho các hoạt động tặng kỷ niệm chương và ngày vào chính đơn vị đang quản lý lý lịch (đơn vị cấp 1). Có hai cách làm điều này

1. Điền trực tiếp vào ô phía trên bên phải màn hình

2. Đánh dấu vào các ô tương ứng "Là ngày vào biên chế", " Là ngày vào ĐHQG", "Là ngày vào ngành giáo dục", Là ngày vào đơn vị cấp 1", trong khi nhập dữ liệu về quá trình công tác. Khi đó dữ liệu ngày tháng năm của quá trình công tác sẽ tự động nạp vào vùng ở phía trên bên trái. Nếu thông tin về ngày tháng năm không đủ thì hệ thống tạm gán ngày 1, tháng 1 để quý vị có thể sửa sau mà vẫn không ảnh hưởng đến việc cấp kỷ niệm chương.

Nên dùng cách thứ 2, cách thứ nhất dùng để sửa dữ liệu

Trong trường hợp đơn vị mà quý vị công tác là đơn vị kiêm nhiệm thì quý vị tích đánh dấu vào ô *là đơn vị công* tác kiêm nh*iệm* 

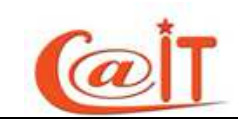

# 2.1.5 Hợp đồng lao động

| Khóa<br>Chú y     | dữ liệu                                                 |                                                         |                          |                   |                                           |                    |             |
|-------------------|---------------------------------------------------------|---------------------------------------------------------|--------------------------|-------------------|-------------------------------------------|--------------------|-------------|
| Ô nhậi<br>khi chi | ngày tháng, nếu quý vị k<br>ết xuất dữ liệu sẽ chỉ sử d | hông nhớ rõ thì nhập ngày là 01, tháng<br>ụng tháng năm | năm bắt buộc phải nhập c | chính xác.        |                                           |                    |             |
| Dalli             | sach hợp ương lào ượi                                   | ig                                                      |                          |                   |                                           |                    |             |
| STT               | Số HĐ                                                   | Loại HĐ                                                 | Ngày hiệu lực            | Ngày hết hiệu lực | Đơn vị tuyên dụng                         | Công việc đảm nhận | <b> • ×</b> |
|                   |                                                         | Chọn                                                    |                          |                   | Chọn                                      |                    | ×           |
| 1                 | HD1                                                     | Hợp đồng làm việc lần đầu thời hạn 1<br>năm             | 1/12/2010                | 1/12/2011         | Trung tâm Ứng dụng công nghệ<br>thông tin | lập trình          | 🛯 🗙 🔒       |

# Hình 14. Nh*ập thông tin hợp đồng lao động.*

Quý vị vào đây để nhập các thông tin về hợp đồng lao động. Quy tắc nhập tương tự như nhập Quan hệ gia đình.

# 2.1.6 Quá trình đào tạo

Quá trình đào tạo gồm trình độ phổ thông, quá trình đào tạo chuyên môn và đào tạo ngắn hạn

| <hóa (<="" th=""><th>dữ liệu<br/>V</th><th></th><th></th><th></th><th></th><th></th><th></th><th></th><th></th></hóa> | dữ liệu<br>V                    |                       |                           |                       |                 |                         |                                         |                                          |          |
|----------------------------------------------------------------------------------------------------|---------------------------------|-----------------------|---------------------------|-----------------------|-----------------|-------------------------|-----------------------------------------|------------------------------------------|----------|
| * Quý                                                                                                    | vị nhấn Icon 💠                  | này để nạp c          | ữ liệu và nhấn ⋥ Ghi nhậr | để thêm mới thông tin | * (             | Quý vị nhấn Icon 🛽      | 🖠 này để sửa dữ liệu và nhấn ⋥ 🕻        | <del>hi nhận</del> để cập nhật thông tin |          |
| * Quý                                                                                                    | vị nhấn Icon 🕻                  | < này để Bỏ c         | ua việc cập nhật          |                       | * (             | –<br>Quý vị nhấn Icon > |                                         |                                          |          |
| inh độ<br>2/12<br>Quá t                                                                                               | giáo dục phổ t<br>vinh đào tạo  | thông:<br>dài hạn ——  |                           |                       |                 |                         |                                         |                                          |          |
| STT                                                                                                    | Từ năm                          | Đến năm               | Chuyên Ngành              | Bậc học               | Học vị đạt được | Xếp loại                | Trường đào tạo                          | Nước đào tạo                             | \$       |
|                                                                                                    |                                 |                       |                           | Lựa chọn 🔻            | Lựa chọn 👻      | Lựa chọn 🔻              |                                         | Lựa chọn 👻                               | 🚽 🗙      |
| 1                                                                                                    | 2003                            | 2007                  | Toán Tin Ứng Dụng         | Đại học               | Cử nhân         | Trung bình khá          | Trường ĐH Khoa Học Tự Nhiên -<br>ĐHQGHN | Việt Nam                                 | <b>R</b> |
|                                                                                                    |                                 |                       |                           |                       |                 |                         |                                         |                                          |          |
| Quá t                                                                                                    | rình đào tạo<br>Từ<br>Tháng/năm | ngắn hạn —<br>Số thán | g Chứng chỉ               |                       | Nơi đào tạo     |                         | Nước đào tạo                            | Mô tảo                                   | •        |
| Quá t<br>STT                                                                                                    | rình đào tạo<br>Từ<br>Tháng/năm | ngắn hạn<br>Số thán   | g Chứng chỉ               |                       | Nơi đào tạo     | Lựa chọn                | Nước đào tạo<br>V                       | Mô tảo                                   | *        |

Hình 15. Nhập thông tin về quá trình đào tạo

Quý vị vào đây để nhập các thông tin về trình độ giáo dục phổ thông, theo hệ tốt nghiệp 10 năm hay hệ 12 năm ví dụ 9/12.

Chuyên ngành đào tạo do cán bộ tự ghi với học vị đã đạt được.

Để nhập thông tin qúa trình đào tạo quý vị thực hiên các bước sau:

Bước 1 : Nhập thông tin quá trình đào tạo của quý vị

- Nhập từ năm,
- Nhập đến năm

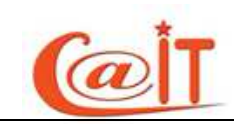

- Nhập Tên chuyên ngành được đào tạo
- Chọn bậc được đào tạo
- Chọn học vị đạt được nếu có
- Chọn xếp loại của bằng đạt được
- Nhập tên trường, nơi đào tạo
- Chọn quốc gia đào tạo
- Cuối cùng nhấn nút ghi nhận hình 🚽, lặp lại quá trình trên để thêm mới thông tin về quá trình đào tạo của quý vị

# Bước 2 : Cập nhật thông tin quá trình đào tạo của quý vị

- Click vào nút <sup>1</sup>/<sub>2</sub> trên mỗi dòng dữ liệu cần thay đổi, toàn bộ dữ liệu của dòng này sẽ hiển thị tương ứng trên các ô text tại dòng thứ hai của danh sách
- Tiến hành thay đổi dữ liệu trên các ô text
- Nhấn nút ghi nhận hình I ki lặp lại quá trình trên để cập nhật thông tin về quá trình đào tạo của quý vị

# Bước 3 : Xóa thông tin quá trình đào tạo của quý vị

Click vào nút × trên mỗi dòng dữ liệu cần xóa, hệ thống sẽ hỏi quý vị có chắc chắn xóa khổng. nếu có thì dữ liệu sẽ bị xóa. Nếu không thì dữ liệu sẽ không bị xóa

# Bước 4 : Khóa thông tin quá trình đào tạo của quý vị

- Click vào nút liêu trên mỗi dòng dữ liệu cần khóa, hệ thống sẽ hỏi quý vị có chắc chắn khóa khổng. nếu có thì dữ liệu sẽ bị khóa. Nếu không thì dữ liệu sẽ không bị khóa
- Click vào nút khóa dữ liệu ở góc trái màn hình khóa toàn bộ dữ liệu của trang

# Bước 5 : Mở khóa thông tin thân nhân của quý vị

Click vào nút strên mỗi dòng dữ liệu cần mở khóa, hệ thống sẽ kiểm t ra quyền mở khóa, nếu quý vi có quyền, hệ thống sẽ hỏi quý vị có chắc chắn mở khóa khổng. nếu có thì dữ liệu sẽ được mở khóa. Nếu không thì dữ liệu sẽ không được mở khóa. Ngược lại quý vị không có quyền mở khóa thì hãy liên hệ với người quản trị.

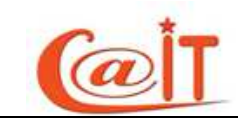

 Click vào nút mở khóa dữ liệu ở góc trái màn hình mở khóa toàn bộ dữ liệu của trang

Nhập quá trình đào tạo ngắn hạn cũng tương tự. Nếu khóa học có chứng chỉ thì ghi rõ như ghi "Có chứng chỉ" hoặc ghi rõ tên chứng chỉ ví dụ "CCNA" của CISCO

# 2.1.7 Trình độ tin học

| Trìnt | n độ tin học      |         |                |   |
|-------|-------------------|---------|----------------|---|
| STT   | Trình độ tin học  | Năm cấp | Thời hạn       |   |
|       | Chọn              |         | không thời hạn |   |
| 1     | Bằng chuyên ngành | 2009    | Không thời hạn | × |

Hình 16. Nh*ập thôn*g tin trình *độ tin* h*ọ*c

Quý vị vào đây để nhập các thông tin về trình độ tin học. Theo quy định của ĐHQG HN chỉ có 2 mức:

1. Có chứng chỉ

2. Có bằng tốt nghiệp một chuyên ngành của tin học hay công nghệ thông tin
Sau khi nhập thông tin phía bên trái, quý vị nhấn nút để lưu lại.

# 2.1.8 Trình độ chính trị

|   | Khóa ( | dữ liệu            |               |          |    |
|---|--------|--------------------|---------------|----------|----|
| ſ | Trình  | độ Chính trị       |               |          |    |
|   | STT    | Trình độ Chính trị | Năm Công Nhận | Hiện tại |    |
|   |        | Chọn               |               |          |    |
|   | 1      | Trung cấp          | 2009          | ۲        | ×a |

# Hình 17. Nhập thông tin về trình độ chính trị

Quý vị vào đây để nhập thông tin về trình độ chính trị. Chỉ ghi khi cán bộ có trình độ chính trị trung cấp và cao cấp. Theo quy định hiện hành cán bộ tốt nghiệp đại học trở lên ngành xã hội được coi là có trình độ chính trị trung cấp. Cán bộ tốt nghiệp các khóa học chính trị cao cấp mới có trình độ chính trị cao cấp.

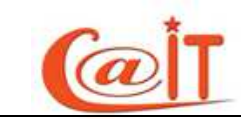

#### 2.1.9 Trình độ ngoại ngữ

| Chọn ngoại ngữ |                  |          | Trình đ | lộ ngoại ngữ  |                                    |                                      |   |
|----------------|------------------|----------|---------|---------------|------------------------------------|--------------------------------------|---|
| Tên ngoai ngũ  | Chon noosi noir  | -        | STT     | Tên ngoại ngữ | Kỹ năng                            | Chuyên ngành/chủ đề có thể giảng dạy |   |
| Nghe           | Chọn mức kỹ năng | -        | 1       | Tiếng Anh     | Nghe: Tốt<br>Nói: Khá              | Tên Chuyên Ngê 🛃                     | R |
| Nói            | Chọn mức kỹ năng | •        |         |               | Viết: Tốt                          |                                      |   |
| Đọc            | Chọn mức kỹ năng | •        |         |               | Dịch: Tot<br>Giao tiếp: Thành Thạo |                                      |   |
| Viết           | Chọn mức kỹ năng | •        |         |               |                                    |                                      |   |
| Dịch           | Chọn mức kỹ năng | -        |         |               |                                    |                                      |   |
| Giao tiếp      | Chọn mức kỹ năng | •        |         |               |                                    |                                      |   |
|                |                  | Ghi Nhận |         |               |                                    |                                      |   |

Hình 18. Nhập thông tin về trình độ ngoại ngữ.

Quý vị vào đây để nhập thông tin về trình độ ngoại ngữ đối với các kỹ năng đọc, viết, nghe, nói, giao tiếp và giảng dạy. Trong trường hợp cán bộ có thể giảng dạy được thì hãy nhập thêm các chuyên ngành mình có thể dạy được. Nên đưa vào tối đa 3 chuyên ngành. Sau đó nhấn 屋 để lưu lại.

# 2.1.10 Khen thưởng; Kỷ luật

| Quý<br>Quý<br>nhật | vị nhân lcon ∯ này để nạp dữ liệ<br>vị nhấn lcon <mark>ixi</mark> này để Bỏ qua v<br>p ngày tháng, nếu quý vị không r | u và nhân 🚽 Ghinhận đề thêm mới<br>việc cập nhật<br>nhớ rõ thì nhập ngày là 01, tháng nă | thông tin<br>•<br>m bắt buộc phải nhập chính xác | *Quý vị nhân lcon 🛃 n<br>*Quý vị nhấn lcon 🗙 nă<br>: khi chiết xuất dữ liệu s | ày đề sửa dữ liệu và nh<br>ày để Xóa dữ liệu<br>ẽ chỉ sử dụng tháng năi | an bag Ghinhận đề cập nhật thông tin<br>™ |     |
|--------------------|----------------------------------------------------------------------------------------------------|------------------------------------------------------------------------------------------|--------------------------------------------------|-------------------------------------------------------------------------------|-------------------------------------------------------------------------|-------------------------------------------|-----|
| rhôr<br>STT        | ng tin khen thưởng<br>r Cấp quyết định                                                                                | Hình                                                                                     | thức KT                                          | Số quyết định                                                                 | Ngày quyết định                                                         | Lý Do                                     | \$  |
| 1                  | Lựa chọn                                                                                                    | Lựa chọn                                                                                 |                                                  | 7.6                                                                           |                                                                         |                                           | , × |
| 1                  | Cấp Nhà Nước Giấy khen giỏi việc nước đâm                                                                             |                                                                                          | việc nhà                                         | QD1                                                                           | 01/11/2011                                                              | hoàn thành khá tốt nhiệm vụ               | R   |
| 2                  | Cấp Đại học Quốc Gia                                                                                                  | Bằng khen cấp ĐHQG                                                                       |                                                  | QD2                                                                           | 01/11/2011                                                              | Hoàn thành nhiệm vụ mà ĐHQGHN giao<br>phó |     |
| nôr                | ng tin kỷ luật                                                                                                    |                                                                                          |                                                  |                                                                               |                                                                         |                                           |     |
| 177                | Cấp quyết định                                                                                                    | Hình thức KL                                                                             | Số quyết định                                    | Ngày quyết định                                                               |                                                                         | Lý Do                                     | \$  |
|                    | Long all and                                                                                                    | Lua chon 🖉                                                                               |                                                  |                                                                               |                                                                         |                                           |     |
|                    | Lựa chọn                                                                                                    |                                                                                          |                                                  |                                                                               |                                                                         | Nghỉ không xin phép                       |     |
| 1                  | Cấp Đơn vị chủ quân                                                                                                   | Cânh cáo                                                                                 | QD3                                              | 01/11/2011                                                                    | Tự do Nghỉ không xin                                                    | phép                                      | ∎×  |

Hình 19. Nhập thông tin khen thưởng; kỷ luật.

Quý vị vào đây để nhập thông tin về khen thưởng; kỷ luật. Cách thêm tương tự như với chức năng Quan hệ gia đình.

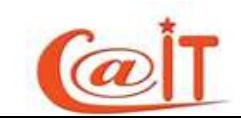

#### 2.1.11 Học hàm – Danh hiệu nhà giáo

| Khóa dữ<br>Thông ti | Khóa đữ liệu<br>Thông tin học hàm |                         |           |         |    |          |  |  |  |  |
|---------------------|-----------------------------------|-------------------------|-----------|---------|----|----------|--|--|--|--|
| STT                 | Học hàm                           | Nơi cô                  | ng nhận   | Năm pho | ng |          |  |  |  |  |
|                     | Giáo sư 🔹                         |                         |           |         |    | 2        |  |  |  |  |
| 1                   | Phó giáo sư                       | Đại Học Quốc Gia Hà Nội |           | 2009    |    | <b>R</b> |  |  |  |  |
| 2                   | Giáo sư                           | Đại Học Quốc Gia Hà Nội |           | 2011    |    | XA       |  |  |  |  |
| Danh hiệ            | Danh hiệu nhà giáo                |                         |           |         |    |          |  |  |  |  |
| STT                 | Danh hiệu nhà                     | giáo                    | Năm phong |         |    |          |  |  |  |  |
|                     | Nhà giáo nhân dân                 |                         | 2010      |         | 2  |          |  |  |  |  |
| 1                   | Nhà giáo ưu tú                    |                         | 2009      |         |    | <b>R</b> |  |  |  |  |
| 2                   | Nhà giáo nhân dân                 |                         | 2010      |         |    | ×a       |  |  |  |  |

Hình 20. Nhập thông tin về học hàm – Danh hiệu nhà giáo

Quý vị vào đây để nhập thông tin về học hàm. Chỉ có hai học hàm là Phó Giáo sư và Giáo sư.

Quý vị vào đây để nhập thông tin về danh hiệu nhà giáo. Chỉ có hai danh hiệu là

Nhà giáo nhân dân và Nhà giáo Ưu tú.

#### 2.1.12 Danh hiệu thi đua

| Khóa dữ<br>Chú ý           | Chóa đữ liệu                                                                                                    |           |               |            |  |  |  |  |  |  |
|----------------------------|----------------------------------------------------------------------------------------------------|-----------|---------------|------------|--|--|--|--|--|--|
| * Quý vị nh                | ấn lcon 💠 này để nạp dữ liệu và nhấn ⋥ Ghi nhận để thêm mới thông tin                                                                                      |           |               |            |  |  |  |  |  |  |
| * Quý vị nh                | ấn lcon 🗐 này để sửa dữ liệu và nhấn 戻 Ghi nhận để cập nhật thông tin                                                                                      |           |               |            |  |  |  |  |  |  |
| * Quý vị nh                | ấn lcon 🕱 này để Bỏ qua việc cập nhật                                                                                                    |           |               |            |  |  |  |  |  |  |
| * Quý vị nh                | Quý vị nhấn lcon 🗙 này để Xóa dữ liệu                                                                                                    |           |               |            |  |  |  |  |  |  |
| Ô nhập ngi<br>khi chiết xu | Ô nhập ngày tháng, nếu quý vị không nhó rõ thì nhập ngày là 01, tháng năm bắt buộc phải nhập chính xác.<br>Khi chiết xuất dữ liệu sẽ chỉ sử dụng tháng năm |           |               |            |  |  |  |  |  |  |
| Danh sác                   | h                                                                                                    |           |               |            |  |  |  |  |  |  |
| STT                        | Danh hiệu thi đua                                                                                                    | Ngày cấp  | Số quyết định | <b>+</b> X |  |  |  |  |  |  |
|                            | Chiến sĩ Thi đua cấp Bộ, Ngành 🗨                                                                                                    |           |               |            |  |  |  |  |  |  |
| 1                          | Chiến sĩ Thi đua cấp Bộ, Ngành                                                                                                    | 1/11/2010 | QD7           | 🗉 🗙 🔒      |  |  |  |  |  |  |
| 2                          | Chiến sĩ Thi đua cấp ĐHQG                                                                                                    | 20/1/2011 | QD6           | <b>R</b>   |  |  |  |  |  |  |

# Hình 21. Nhập thông tin về danh hiệu thi đua.

Quý vị vào để nhập thông tin về các danh hiệu thi đua của quý vị. Cách thêm tương tự như với chức năng Quan hệ gia đình.

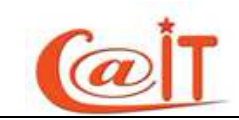

# 2.1.13 Hồ sơ lương

| Bậc     HSL     Số QĐ     Hiện tại     Xóa       6     2.25     QD8     ✓     Xóa |
|-----------------------------------------------------------------------------------|
| 6 2.25 QD8 🗸 🗙                                                                    |
|                                                                                   |
|                                                                                   |
|                                                                                   |
|                                                                                   |
|                                                                                   |
|                                                                                   |
|                                                                                   |
|                                                                                   |
|                                                                                   |
|                                                                                   |
|                                                                                   |
|                                                                                   |
|                                                                                   |
|                                                                                   |

# Hình 22. Nhập thông tin về ngạch và lương.

Hồ sơ lương bao gồm các thông tin sau:

- Từ ngày : là ngày mà quý vị bắt đầu hưởng một mức lương xác định nào đó.
   Yêu cầu quý vị nhập vào theo đinh dạng ngày/tháng/ năm, nếu không nhớ ngày quý vị có thể nhập tạm ngày 01 nhưng tháng và năm phải nhập chính xác sau này khi kết xuất dữ liệu sẽ bỏ ngày chỉ lấy tháng và năm.
- Đến ngày: là ngày mà quý vị kết thúc hưởng một mức lương xác định nào đó. Yêu cầu quý vị nhập vào theo đinh dạng ngày/tháng/ năm, nếu không nhớ ngày quý vị có thể nhập tạm ngày 01 nhưng tháng và năm phải nhập chính xác sau này khi kết xuất dữ liệu sẽ bỏ ngày chỉ lấy tháng và năm.
- <u>Chú ý</u>: khi nhập ngày tháng năm quý vị hãy kiểm tra ngày tháng năm mình nhập vào có thực không tránh tình trạng nhập vào ngày không có thực khi đó hệ thống sẽ thông báo lỗi(ví dụ như ngày 30 tháng 02 hoặc là tùy từng năm và tùy từng tháng có ngày 31 hay không)
- Loại ngạch cán bộ:chỉ có một lựa chọn là Công chức, Viên chức dùng chung cho cả Công chức, Viên chức hoặc tương đương
- Nhóm ngạch: có tương đối đầy đủ các nhóm quý vị chọn nhóm ngạch của mình

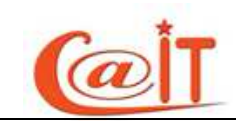

- Ngạch: Đối với một ngạch và nhóm ngạch xác định, có các thông tin về quá trình nâng bậc với thời điểm được xếp bậc và hệ số lương tương ứng, số quyết định và ngày nâng bậc. Trên đây là những thông tin có quá trình.
- Nếu quá trình lương của quý vị có vượt khung thì quý vị tích vào ô vượt khung và nhập vào phẩn trăm vượt khung
- Ngoài ra, còn có thông tin về phụ cấp chức vụ hiện tại và tỉ lệ phụ cấp nghề

nghiệp (VD 25% lương cho giảng viên)

#### 2.1.14 Đi nước ngoài

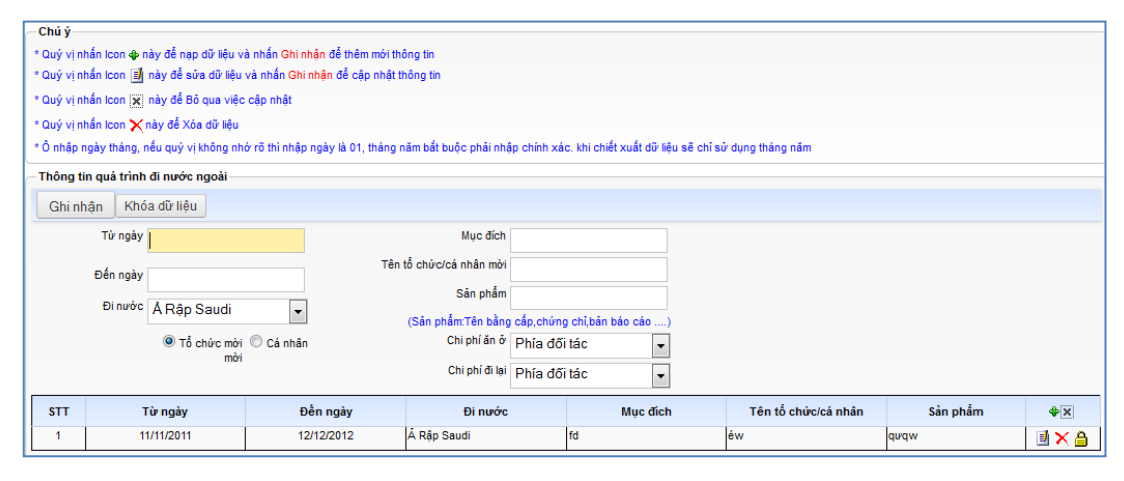

Hình 23. Nh*ập thông tin về các lần đ*i n*ướ*c ngoài.

Quý vị vào đây để nhập thông tin về các lần đi nước ngoài.

Cán bộ chỉ cần ghi một số lần đi nước ngoài gần nhất, còn nhớ được thời gian. Sau khi hệ thống đưa vào hoạt động. Kể từ năm 2011, cán bộ phải ghi chính xác

ngày đi, ngày về, chi phí đi lại, ăn ở do đối tác, hay cá nhân hay ngân sách nhà nước cung cấp để có thể tự động tính toán các chế độ.

Sau khi nhập xong từng lần đi nước ngoài, quý vị nhấn Ghi nhận để thêm và lưu lại. các thao tác thêm, xóa, sửa hoàn toàn tương tự như các chức năng khác đã được hướng dẫn cụ thể ở trên.

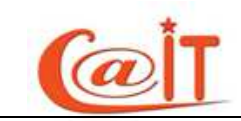

#### 2.1.15 Hướng dẫn luận văn

| Ghi nhà<br>Thông t | ận Khóa dữ liệu<br>in hướng dẫn luận văn/luận án                             |         |                                                   |                      |                                                                  |                                                                |                                                                                                    |                                         |                 |
|--------------------|------------------------------------------------------------------------------|---------|---------------------------------------------------|----------------------|------------------------------------------------------------------|----------------------------------------------------------------|----------------------------------------------------------------------------------------------------|-----------------------------------------|-----------------|
| Tê<br>Cơs<br>ngườ  | n người được<br>hướng dẫn<br>BậcChọn<br>ở đào tạo của<br>i được hướng<br>dẫn | •       | Tên luận văn/luận án<br>Năm hướng dẫn<br>Đạt loại |                      | Chúý<br>* Quý vị nh<br>* Quý vị nh<br>* Quý vị nh<br>* Quý vị nh | ấn Icon 💠 này<br>ấn Icon 🗐 nà<br>ấn Icon 💌 nà<br>ấn Icon 🗙 này | để nạp dữ liệu và nhấn Ghinhận v<br>y để sửa dữ liệu và nhấn Ghinhậr<br>y để Đô qua việc cập nhật<br>y để Xóa dữ liệu | để thêm mới thôn;<br>n để cập nhật thôi | g tin<br>ng tin |
| Vai                | trò giảng viênChọn                                                           | •       |                                                   |                      |                                                                  |                                                                |                                                                                                    |                                         |                 |
| STT                | Tên học viên                                                                 | Bậc     | Cơ sở đào tạo                                     | Tên luận văn/luận ái | n                                                                | Năm hướng<br>dẫn                                               | Vai trò                                                                                                    | Đạt loại                                | <b>*</b> ×      |
| 1                  | Nguyễn Vương Hiệp                                                            | Thạc sỹ | Trường ĐHCN                                       | Nhận dạng ảnh        |                                                                  | 2011                                                           | Hướng dẫn chính                                                                                                    | giõi                                    | <b>X</b>        |
| 2                  | Lê Việt Nam                                                                  | Tiến sỹ | Trường ĐHCCN                                      | Nhận dạng vân tay    |                                                                  | 2001                                                           | Hướng dẫn chính                                                                                                    | Xuất sắc                                | - R             |

#### Hình 24. Nhập thông tin về hướng dẫn luận văn.

Quý vị vào đây để nhập thông tin về các lần hướng dẫn luận văn. Quy trình nhập tương tự như nhập của chức năng đi nước ngoài.

#### 2.1.16 Đề tài khoa học

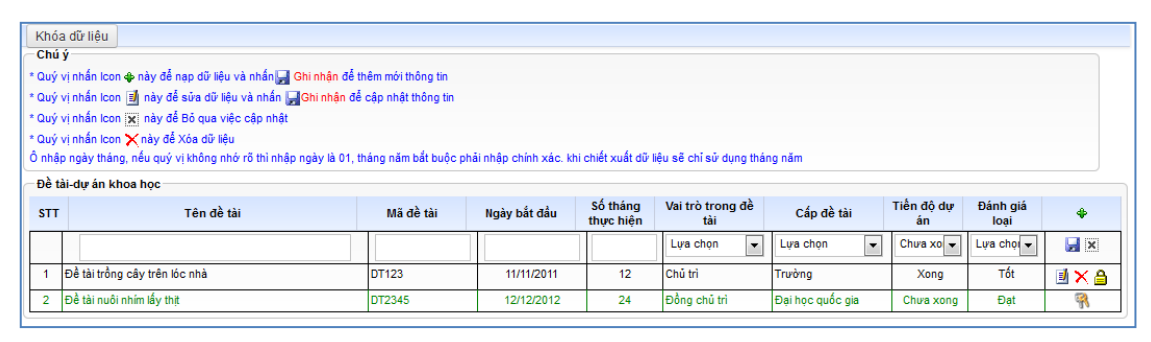

Hình 25. Nh*ập thông tin về các đề tài khoa họ*c tham gia.

Quý vị vào đây để nhập thông tin về các đề tài khoa học mà quý vị tham gia. Quy trình nhập tương tự như nhập của chức năng đi nước ngoài.

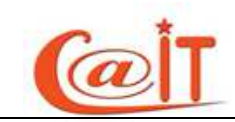

#### 2.1.17 Báo cáo tại hội thảo, các bài báo khoa học

| núýv<br>nýv<br>nýv<br>nýv | ỷ<br>ịn hấn lcon oệ này để nạp dũ<br>vịn hấn lcon i∎ này để sửa<br>vịn hấn lcon i⊠ này để Bô q | Ý liệu và nhấn Ghi nhận để thêm<br>dữ liệu và nhấn Ghi nhận để cậ<br>ua việc cập nhật<br>co vên | n mới thông tin<br>ip nhật thông tin |        |         |      |         |                         |                                     |              |
|---------------------------|------------------------------------------------------------------------------------------------|-------------------------------------------------------------------------------------------------|--------------------------------------|--------|---------|------|---------|-------------------------|-------------------------------------|--------------|
| hôn                       | g tin báo cáo khoa học —                                                                       |                                                                                                 |                                      |        |         |      |         |                         |                                     |              |
| STT                       | Tên báo cáo                                                                                    | Tên kỷ yếu                                                                                      | Tên hội n                            | ghị    | Trang đ | ing  | Năm     | Số tác giá              | Các<br>tác<br>giả nước              | + × X        |
| 1                         | Bảo cáo sống và làm việc<br>theo tấm gương của Bác<br>Hồ                                       | kỹ yếu trong thiên nien kỹ<br>mới                                                               | Hội nghị VecSay                      |        | 234     | 2011 |         | 4 Trần t<br>và cá<br>ng | nữu Dự Trong nước<br>c đồng<br>hiệp | <b>⊴×∂ a</b> |
| hôn                       | g tin bài báo khoa học                                                                         | 1                                                                                               |                                      |        |         | ×    | 33.<br> |                         |                                     |              |
|                           | Tên bài báo                                                                                    |                                                                                                 | Năm                                  |        |         |      |         |                         |                                     |              |
|                           | Tên tạp chí                                                                                    |                                                                                                 | Số tác giả                           |        |         |      |         |                         |                                     |              |
|                           | Tạp chỉ số:                                                                                    |                                                                                                 | Trong nước/<br>Ngoài nước            | Trong  | nuớc    | •    |         |                         |                                     |              |
|                           | Trang đăng:                                                                                    |                                                                                                 | Đồng tác giả:                        | Trần h | iữu Dự  |      |         |                         |                                     |              |
| STT                       | Tên bài bảo                                                                                    | Tên tạp chi                                                                                     | Số tạp ci                            | ú      | Trang đ | ing  | Năm     | Số tác giá              | Đồng<br>tác rơng/Ngoài<br>giả nước  | <b>†</b> [X] |
| 1                         | Bản yêu sách của dân An                                                                        | Người cùng khổ                                                                                  | 34                                   |        | 56      | 2010 |         | 1 Trần t                | າພິນ Dự Trong nước                  |              |

Hình 26. Báo cáo, bài báo khoa học

Quý vị vào đây để nhập thông tin về các báo cáo tại hội nghị hoặc các bài báo khoa học mà quý vị tham gia. Để nhập báo cáo, quý vị nhấn vào Thêm báo cáo, sau đó nhập các thông tin cần thiết và nhấn Ghi nhận. Tương tự với nhập bài báo.

#### 2.1.18 Hoạt động xuất bản

| u vý vý hán leon ⇔ này để nan dữ liệu và nhân ⊒ Ghi nhân để Thêm mới thông th |                                                          |                                 |                                     |                                  |     |  |  |  |  |
|-------------------------------------------------------------------------------|----------------------------------------------------------|---------------------------------|-------------------------------------|----------------------------------|-----|--|--|--|--|
|                                                                               |                                                          |                                 |                                     |                                  |     |  |  |  |  |
| y vi mi                                                                       | és less trais situ sé Bé que site site site              | Shi hinan de Oap finat thong th |                                     |                                  |     |  |  |  |  |
| y vi nna                                                                      | an icon 🗙 nay de Bu qua việc cập nhật                    |                                 |                                     |                                  |     |  |  |  |  |
| uý vị nhắn lcon 🗙 này để Xốa dữ liệu                                          |                                                          |                                 |                                     |                                  |     |  |  |  |  |
| ý vị nhi                                                                      | an icon 🗙 nay de Xua du' liệu                            |                                 |                                     |                                  |     |  |  |  |  |
| ý vị nhi                                                                      | an icon X nay de Xoa du' liệu                            |                                 |                                     |                                  |     |  |  |  |  |
| ý vị nhi<br>Hoạt đ                                                            | lộng xuất bản                                            |                                 |                                     |                                  |     |  |  |  |  |
| ý vị nhà<br>Hoạt đi<br>STT                                                    | an icon X nay de ∧oa du neu<br>lộng xuất bản<br>Tên sách | Năm xuất bản                    | Nhà xuất bản                        | Vai trò                          | ¢ X |  |  |  |  |
| ý vị nhà<br>Hoạt đi<br>STT                                                    | ân Icôn 🗙 này ôc Aut aù neu<br>lộng xuất bản<br>Tến sách | Năm xuất bản                    | Nhà xuất bản                        | Vai trò                          | ÷ x |  |  |  |  |
| ý vị nhà<br>Hoạt đi<br>STT                                                    | ộng xuất bản<br>Tên sách<br>Bác gấu kiểm làm             | Năm xuất bản                    | Nhà xuất bản<br>Nhà xuất bản ĐHQGHN | Vai trò<br>Lựa chọn 💌<br>Tác giả | + × |  |  |  |  |

Hình 27. Nhập thông tin về các hoạt động xuất bản.

Quý vị vào đây để nhập thông tin về các hoạt động xuất bản sách mà quý vị tham gia chủ trì hoặc đồng chủ trì. Quy trình nhập tương tự như nhập của chức năng đi nước ngoài.

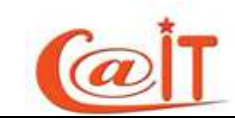

# 2.1.19 Quá trình giảng dạy

| Khóa           | Khóa dữ liệu                                                                                                    |                                                                  |                                                 |                                                                                                    |                                                     |                                                      |            |  |  |
|----------------|----------------------------------------------------------------------------------------------------|------------------------------------------------------------------|-------------------------------------------------|----------------------------------------------------------------------------------------------------|-----------------------------------------------------|------------------------------------------------------|------------|--|--|
| −Chú ý         | Chú ý                                                                                                    |                                                                  |                                                 |                                                                                                    |                                                     |                                                      |            |  |  |
| * Quý v        | * Quý vị nhấn lcon 💠 này để nạp dữ liệu và nhấn Ghi nhận để thêm mới thông tin                                                                            |                                                                  |                                                 |                                                                                                    |                                                     |                                                      |            |  |  |
| * Quý v        | ị nhấn lcon 🗾 này để sửa dữ liệu và nhấn Gh                                                                                                    | i nhận để cập nhật thôn                                          | g tin                                           |                                                                                                    |                                                     |                                                      |            |  |  |
| * Quý v        | i nhấn lcon 🕱 này để Bỏ qua việc cập nhật                                                                                                    |                                                                  |                                                 |                                                                                                    |                                                     |                                                      |            |  |  |
| * Outé v       | i nhấn loạn 🗙 này để Xóa dữ liệu                                                                                                    |                                                                  |                                                 |                                                                                                    |                                                     |                                                      |            |  |  |
| auyt           | * Quy vị nhân loon 🗙 này đề Xoa dừ liệu                                                                                                    |                                                                  |                                                 |                                                                                                    |                                                     |                                                      |            |  |  |
| 1 * 0          | * O nhập ngày tháng, nêu quý vị không nhở rõ thì nhập ngày là 01, tháng năm bắt buộc phải nhập chính xác. khi chiết xuất dữ liệu sẽ chí sử dụng tháng năm |                                                                  |                                                 |                                                                                                    |                                                     |                                                      |            |  |  |
| * O nhậ        | p ngày tháng, nêu quý vị không nhờ rõ thi nhậi                                                                                                    | p ngày là 01, tháng năm                                          | bắt buộc phải nhập chín                         | nh xác, khi chiết xuất dữ liệu sẽ chỉ sử dụng th                                                         | áng năm                                             |                                                      |            |  |  |
| * O nhậ<br>STT | p ngày thàng, nêu quý vị không nhờ rõ thi nhậ<br>Tên môn học                                                                                              | p ngày là 01, tháng năm<br>Bậc đào tạo                           | bắt buộc phải nhập chín<br>Số tín chỉ           | ih xác. khi chiết xuất dữ liệu sẽ chỉ sử dụng th<br>Đơn vị giảng dạy                                     | áng năm<br>Năm bắt đầu giảng<br>dạy                 | Ngôn Ngôn ngữ<br>giảng dạy                           | <b>4</b> X |  |  |
| * O nhạ<br>STT | p ngày tháng, nêu quy vị không nhờ rõ thi nhậi<br>Tên môn học<br>ggf                                                                                      | p ngày là 01, tháng năm<br>Bậc đào tạo<br>Chọn                   | bắt buộc phải nhập chín<br>Số tín chỉ<br>7      | nh xác. khi chiết xuất dữ liệu sẽ chỉ sử dụng th<br>Đơn vị giảng dạy<br>Chọn                             | áng năm<br>Năm bắt đầu giảng<br>dạy<br>2001         | Ngôn Ngôn ngữ<br>giảng dạy<br>Việt Nam 💌             | + X        |  |  |
| * O nhậ<br>STT | p ngay thang, nêu quý vị không nhỏ rõ thi nhậ<br>Tên môn học<br>ggf<br>dai so tuyen tinh1                                                                 | ongày là 01, tháng năm<br>Bậc đào tạo<br>Chọn▼<br>cử nhân, kỹ sư | bắt buộc phải nhập chín<br>Số tín chỉ<br>7<br>6 | ih xắc. khi chiết xuất dữ liệu sẽ chỉ sử dụng th<br>Đơn vị giảng dạy<br>Chọn<br>Trường Đại học Ngoại ngữ | áng năm<br>Năm bắt đầu giảng<br>dạy<br>2001<br>2010 | Ngôn Ngôn ngữ<br>giảng dạy<br>Việt Nam 💌<br>Việt Nam | + ×<br>    |  |  |

# Hình 28. *Nhập thông tin về quá trình giảng dạy.*

Quý vị truy cập chức năng để nhập thông tin về quá trình giảng dạy mà quý vị tham gia giảng dậy. Quy trình nhập tương tự như những chức năng trên.

# 2.1.20 Quá trình Phát minh sáng chế

| Khó                                                 | Khóa đữ liệu                                                                                                    |                 |            |            |                   |            |  |  |  |
|-----------------------------------------------------|----------------------------------------------------------------------------------------------------|-----------------|------------|------------|-------------------|------------|--|--|--|
| * Quý<br>* Quý<br>* Quý<br>* Quý<br>* Quý<br>* Ô nh | Chú ý * Quý vị nhắn lcon � này để nạp dữ liệu và nhắn Ghi nhận để thêm mói thông tin * Quý vị nhắn lcon ⓓ này để sửa dữ liệu và nhắn Ghi nhận để cập nhật thông tin * Quý vị nhắn lcon ☑ này để Bô qua việc cập nhật * Quý vị nhắn lcon ズ này để Xóa dữ liệu * Ô nhập ngày tháng, nếu quý vị không nhở rõ thì nhập ngày là 01, tháng năm bắt buộc phải nhập chính xác. khi chiết xuất dữ liệu sẽ chỉ sử dụng tháng năm |                 |            |            |                   |            |  |  |  |
| STT                                                 | Tên phát minh/sáng chế/văn bằng<br>bảo hộ                                                                                                    | Cơ quan cấp     | Ngày cấp   | Số tác giả | Diễn giải         | <b>• X</b> |  |  |  |
|                                                     |                                                                                                    |                 |            |            |                   |            |  |  |  |
| 1                                                   | 1 phát minh máy cắt có tự động cục sở hữu trí tuệ Việt Nam 13/12/2011 89 cất có tự động và còn cất được một số thứ 🗐 🗙 🔒                                                                                                    |                 |            |            |                   |            |  |  |  |
| 2                                                   | vhgj jgjkh jgjkhu jkhjkh                                                                                                    | hjuk hkhk khk k | 13/12/2011 | 89         | jgj asdas asd asd | <b>?</b>   |  |  |  |

#### Hình 29. Nhập thông tin về quá trình hoạt động phát minh sáng chế.

Quý vị truy cập chức năng để nhập thông tin về quá trình trình hoạt động phát minh sáng chế mà quý vị đã phát minh, sáng chế. Quy trình nhập tương tự như những chức năng trên.

# 2.2 Quản lý nhân sự

#### 2.2.1 Thêm mới - cập nhật hồ sơ

Trong chức năng này thực hiện các công việc sau:

- Khởi tạo một hồ sơ mới và tài khoản mới cho cán bộ
- Sửa tài khoản của cán bộ
- Nhập mới mật khẩu cho cán bộ
- Xóa tài khoản cán bộ

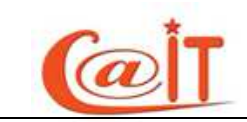

#### 2.2.1.1 Thêm *mới cán bộ*

Sau khi truy cập chức năng, quý vị chọn đơn vị (đơn vị cấp 1), chọn phòng ban ( đơn vị cấp 2) và form nhập Thông tin cán bộ hiện ra như sau:

| Chọn đơn vị:        | Trường Đại học Khoa học Xã hội và Nhân văn 💌 |   |  |  |  |
|---------------------|----------------------------------------------|---|--|--|--|
| Chọn phòng ban:     | Ban Giám hiệu                                | • |  |  |  |
| Thông tin cán bộ    |                                              |   |  |  |  |
| Mã cán bộ:          | 🖲 Tự động 🔘 Tự nhập                          |   |  |  |  |
|                     |                                              |   |  |  |  |
| Họ tên:             |                                              |   |  |  |  |
| Ngày sinh:          |                                              |   |  |  |  |
| Email:              |                                              |   |  |  |  |
|                     | @vnu.edu.vn                                  |   |  |  |  |
| Tài khoản đăng nhập | duthdhqg                                     |   |  |  |  |
| Mật khấu            | ••••••                                       |   |  |  |  |
|                     | 🔲 Hiến thị rõ chữ                            |   |  |  |  |
| Nhập lại mật khẩu:  |                                              |   |  |  |  |
|                     | Thêm Mới Hủy bỏ                              |   |  |  |  |
|                     |                                              |   |  |  |  |

Hình 30. Thêm mới cán bộ

Trên dòng Mã cán bộ Quý vị có thể nhập mã cho cán bộ nếu tích vào Tự nhập hoặc phần mềm sẽ tự sinh mã nếu quý vị tích vào Tự động,

Các dòng tiếp theo quý vị nhập Họ tên, ngày sinh, Email, tài khoản đăng nhập, mật khẩu, nhập lại mật khẩu sau cùng quý vị nhấn Ghi nhận

#### 2.2.1.2 Sửa thông tin tài khoản cán bộ

Để sửa thông tin tài khoản cán bộ quý vị sau khi chọn phòng ban sẽ thấy một danh sách các cán bộ phía dưới, quí vị cần sửa cán bộ nào thì nhấn vào nút Sửa trên dòng có cán bộ đó như hình sau:

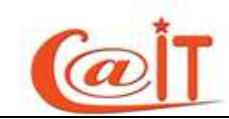

| Họ tên cán bộ:                                                                                               | Phạm Huy Cường                                           |                                                                                                    |                                     |                                            |                               |                    |
|----------------------------------------------------------------------------------------------------|----------------------------------------------------------|----------------------------------------------------------------------------------------------------|-------------------------------------|--------------------------------------------|-------------------------------|--------------------|
| Tên đăng nhập                                                                                                | cuongph                                                  |                                                                                                    |                                     |                                            |                               |                    |
| Mã Cán Bộ:<br>Mật khấu                                                                                       | 030304005                                                |                                                                                                    |                                     |                                            |                               |                    |
| ivnap lai mai knau.                                                                                          | Cập nhật Bỏ                                              | qua                                                                                                    |                                     |                                            |                               |                    |
| STT Mã Cán Bồ                                                                                                | Ho tên                                                   | Ngày sinh                                                                                                    | Tài khoản Email                     | UserName                                   | Cập nhật                      | Xōa                |
| 5TT Mã Cán Bộ<br>1 030304005 Ph                                                                              | Họ tên<br>am Huy Cường                                   | Ngày sinh<br>25/04/1982 cuong                                                                                      | Tài khoản Email<br>ph               | UserName<br>cuongph                        | Cập nhật<br>Sửa               | Xóa<br>X           |
| Ama Cán Bộ           1         030304005         Phi           2         030307006         Ng                | Họ tên<br>am Huy Cường<br>uyễn Thị Huệ                   | Ngày sinh<br>25/04/1982 cuong<br>22/01/1982 hue82                                                                  | Tải khoản Email<br>ph               | UserName<br>cuongph<br>hue82               | Cập nhật<br>Sửa<br>Sửa        | Xóa<br>X<br>X      |
| Mä Cán Bộ           1         030304005 Ph           2         030307006 Ng           3         030308007 Ng | Họ tên<br>am Huy Cường<br>Jyễn Thị Huệ<br>Jyễn Thanh Mai | Ngày sinh           25/04/1982         cuong           22/01/1982         hue82           23/10/1980         thanh | Tài khoản Email<br>ph<br>:<br>maiht | UserName<br>cuongph<br>hue82<br>thanhmaiht | Cập nhật<br>Sửa<br>Sửa<br>Sửa | Xóa<br>X<br>X<br>X |

Hình 31. Sửa thông tin tài khoản cán bộ

Sau khi nhấn vào nút Sửa thông tin về tài khoản của cán bộ cần sửa sẽ được hiển thị trên các ô text quý vị sẽ được sửa Mã cán bộ, Mật khẩu, cuối cùng quý vị nhấn nút Cập nhật để ghi nhận thay đổi

# 2.2.1.3 Xóa thông tin tài khoản cán bộ

Hoàn toàn tương tự để xóa tài khoản của cán bộ quý vị nhấn nút Xóa bên cạnh nút Sửa để xóa thông tin tài khoản của một cán bộ

# 2.2.2 Làm thủ tục về hưu

Làm thủ tục về hưu cho cán bộ quý vị truy cập vào chức năng Làm thủ tục về hưu và thực hiện các bước sau:

**Bước 1:** Trước tiên quý vị hãy tìm cán bộ cần làm thủ tục về hưu bằng cách chọn phòng ban, sau khi chọn phòng ban xong sẽ có một danh sách cán bộ của phòng ban đó hiển thị ở phía dưới, hoặc quý vị có thể tìm cán bộ đó bằng cách nhập một phần tên cán bộ đó vào ô tìm kiếm rồi nhấn nút Tìm kiếm như hình sau:

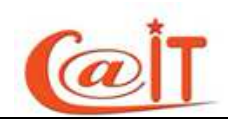

| Phòng bar  | 1                           | Quản trị mạng | y và An ninh hệ t | hống 🔻      |                                   |  |  |  |  |
|------------|-----------------------------|---------------|-------------------|-------------|-----------------------------------|--|--|--|--|
| Nhập tên ł | hoặc mã cán bộ để tìm kiếm  | 🔎 Chuẩn       |                   | Tìm k       | iếm                               |  |  |  |  |
| ∕Xử lý ch  | huyển cán bộ sang danh      | sách hưu trí  |                   |             |                                   |  |  |  |  |
| Tên cán l  | bộ:                         |               |                   |             |                                   |  |  |  |  |
| Số quyết   | định về hưu:                | 1             |                   |             |                                   |  |  |  |  |
| Ngày quy   | vết định:                   |               |                   |             |                                   |  |  |  |  |
| Tóm tắt n  | iối dung quyết định về hưu: |               |                   |             |                                   |  |  |  |  |
|            |                             |               |                   |             |                                   |  |  |  |  |
|            |                             |               |                   |             |                                   |  |  |  |  |
|            |                             |               |                   |             |                                   |  |  |  |  |
|            |                             | 1. Ghi nhậi   | ١                 |             |                                   |  |  |  |  |
|            |                             |               |                   |             |                                   |  |  |  |  |
| Danh sàch  | h nghi hưu dự kiên trước 🌛  | Unua l        |                   |             |                                   |  |  |  |  |
| STT        | Họ tên                      | Ngày sinh     | Giới Tính         | Thư điện tử | Phòng ban                         |  |  |  |  |
| 1          | Đỗ Thế Chuẩn                | 02/10/1986    | Nam               | dothechuan  | Quản trị mạng và An ninh hệ thống |  |  |  |  |

Hình 32. Làm thủ tục về hưu

**Bước 2:** Trên danh sách cán bộ nghỉ hưu này quý vị có thể lọc ra những cán bộ nghỉ hưu dự kiến trước 3 tháng hoặc nghỉ hưu trước 6 tháng. Sau khi tìm được cán bộ cần làm nghỉ hưu trên danh sách rồi quý vị click chuột lên dòng có cán bộ đó trong danh sách và thông tin về cán bộ đó hiển thị lên khung Xử lý chuyển cán bộ sang danh sách hưu trí , tại khung này quý vị nhập Số quyết định về hưu, Ngày quyết định, Tóm tắt nội dung quyết định về hưu, cuối cùng nhấn Ghi nhận

#### 2.2.3 Làm thủ tục nghỉ việc

| Phòng bai  | n                          | Nghiên d      | :ứu và Phát triển | •          |           |             |
|------------|----------------------------|---------------|-------------------|------------|-----------|-------------|
| Nhập tên l | hoặc mã cán bộ để tìm kiếr | 🔑 hiệp        |                   | Tìm ki     | ếm        |             |
| ∕Xử lý cl  | huyến cán bộ sang dan      | sách nghỉ việ | ic                |            |           |             |
| Tên cán    | bộ: Ngư                    | ễn Vương Hi   |                   |            |           |             |
| Mã cán b   | <sup>6</sup> : 4004        | 10003         |                   |            |           |             |
| Số quyết   | t định:                    |               |                   |            |           |             |
| Ngày quy   | yết định:                  |               |                   |            |           |             |
| Tóm tắt n  | iội dung quyết định:       |               |                   |            |           |             |
|            |                            |               |                   |            |           |             |
|            |                            |               |                   |            |           |             |
|            |                            |               |                   |            | .::       |             |
|            | Xử                         | ý nghỉ việc   |                   |            |           |             |
| STT        | Họ tên                     |               | Mã cán bộ         | Ngày sinh  | Giới Tính | Thư điện tử |
| 1          | Nguyễn Vương Hiệp          |               | 400410003         | 28/09/1986 | Nam       | hiepvnu     |

Hình 33. Làm thủ tục nghỉ việc

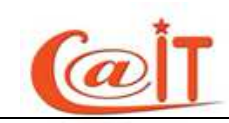

**Bước 1:** Trước tiên quý vị hãy tìm cán bộ cần làm thủ tục nghỉ việc bằng cách chọn phòng ban, sau khi chọn phòng ban xong sẽ có một danh sách cán bộ của phòng ban đó hiển thị ở phía dưới, hoặc quý vị có thể tìm cán bộ đó bằng cách nhập một phần tên cán bộ đó vào ô tìm kiếm rồi nhấn nút Tìm kiếm

**Bước 2:** Trên danh sách cán bộ nghỉ việc khi tìm được cán bộ cần làm nghỉ việc quý vị click chuột lên dòng có cán bộ đó trong danh sách và thông tin về cán bộ đó hiển thị lên khung Xử lý chuyển cán bộ sang danh sách nghỉ việc, tại khung này quý vị nhập Số quyết định, Ngày quyết định, Tóm tắt nội dung quyết định, cuối cùng nhấn Xử lý nghỉ việc

# 2.2.4 Làm thủ tục buộc thôi việc

Quy trình xử lý hoàn toàn tương tự như quá trình Làm thủ tục nghỉ việc, hệ thống sẽ ghi nhận là buộc thôi việc với cán bộ bị thôi việc. Quý vị thực hiện các bước sau:

**Bước 1:** Trước tiên quý vị hãy tìm cán bộ cần làm thủ tục nghỉ việc bằng cách chọn phòng ban, sau khi chọn phòng ban xong sẽ có một danh sách cán bộ của phòng ban đó hiển thị ở phía dưới, hoặc quý vị có thể tìm cán bộ đó bằng cách nhập một phần tên cán bộ đó vào ô tìm kiếm rồi nhấn nút Tìm kiếm

| Phòng ba  | an                         | Xem          | tất cà    | -          |           |             |
|-----------|----------------------------|--------------|-----------|------------|-----------|-------------|
| Nhập tên  | hoặc mã cán bộ để tìm kiếm | $\mathbf{P}$ |           |            | Tìm kiếm  |             |
| ∕Xử lý c  | huyển cán bộ sang danh :   | sách nghỉ v  | việc      |            |           |             |
| Tên cán   | <sup>bộ:</sup> Trần T      | iến Công     |           |            |           |             |
| Mã cán t  | bộ: 40000                  | 00000        |           |            |           |             |
| Số quyế   | t định:                    |              |           |            |           |             |
| Ngày qu   | uyết định:                 |              |           |            |           |             |
| Tóm tắt r | nội dung quyết định:       |              |           |            |           |             |
|           |                            |              |           |            |           |             |
|           | Xử lý                      | nghỉ việc    | :         |            |           |             |
| STT       | Họ tên                     |              | Mã cán bộ | Ngày sinh  | Giới Tính | Thư điện tử |
| 1         | Trần Tiến Công             | 4            | 400000000 | 25/10/2011 | Nam       | congtt      |
| 2         | Đặng Việt Dũng             | 4            | 400203001 | 27/02/1980 | Nam       | dungdv      |

Hình 34. Làm thủ tục nghỉ việc

**Bước 2:** Trên danh sách cán bộ nghỉ việc khi tìm được cán bộ cần làm nghỉ việc quý vị click chuột lên dòng có cán bộ đó trong danh sách và thông tin về cán bộ đó hiển thị lên khung Xử lý chuyển cán bộ sang danh sách nghỉ việc, tại khung này quý

vị nhập Số quyết định, Ngày quyết định, Tóm tắt nội dung quyết định, cuối cùng nhấn Xử lý nghỉ việc

# 2.2.5 Chuyển đơn vị công tác

Để chuyển công tác cho một cán bộ quý vị hãy thực hiện các bước sau:

**Bước 1:** Trước tiên quý vị hãy tìm cán bộ cần chuyển đơn vị bằng cách chọn phòng ban, sau khi chọn phòng ban xong sẽ có một danh sách cán bộ của phòng ban đó hiển thị ở phía dưới, hoặc quý vị có thể tìm cán bộ đó bằng cách nhập một phần tên cán bộ đó vào ô tìm kiếm rồi nhấn nút Tìm kiếm như hình sau:

|      | Chọn j               | phòng/ban Quản trị mạng và / | Quản trị mạng và An ninh hệ thống |           |         |          |  |
|------|----------------------|------------------------------|-----------------------------------|-----------|---------|----------|--|
| Nhập | tên hoặc mã cán bộ đ | ể tìm kiếm<br>nhanh          | ρ                                 |           |         | Tìm Kiếm |  |
| STT  | Mã cán bộ            | Họ và tên                    | Ngày sinh                         | Giới tính | Chức vụ | Chuyến   |  |
| 1    | 400000000            | Trần Tiến Công               | 25/10/2011                        | Nam       |         | Chọn     |  |
| 2    | 400309003            | Ngô Mạnh Dũng                | 08/02/1975                        | Nam       |         | Chọn     |  |
| 3    | 400309004            | Nguyễn Hữu Tú                | 08/08/1986                        | Nam       |         | Chọn     |  |
| 4    | 400309005            | Nguyễn Thanh Tùng            | 24/05/1987                        | Nam       |         | Chọn     |  |
| 5    | 400309002            | Đồng Quang Việt              | 04/09/1984                        | Nam       |         | Chọn     |  |

Hình 35. Làm thủ tục chuyển đơn vị

**Bước 2:** Trên danh sách cán bộ này khi tìm được cán bộ cần chuyển công tác quý vị click chuột lên nút Chọn và thông tin về cán bộ đó hiển thị lên khung Thông tin chi tiết,

| THÔNG TIN CHI TIẾT |                |  |  |  |
|--------------------|----------------|--|--|--|
| Mã cán bộ          | 400000000      |  |  |  |
| Họ và tên          | Trần Tiến Công |  |  |  |
| Ngày sinh          | 25/10/2011     |  |  |  |
| Giới tính          | Nam            |  |  |  |
| Ngày Chuyển        |                |  |  |  |
| Số quyết định      |                |  |  |  |
| Tóm tắt quyết định |                |  |  |  |
| Đơn vị chuyển tới  | Chọn đơn vị    |  |  |  |
|                    | Ghi nhận       |  |  |  |

Hình 36. Nhập thông tin chuyển đơn vị cho cán bộ

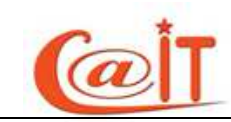

**Bước 3**: Tại khung này quý vị nhập Số quyết định, Ngày chuyển, Tóm tắt quyết định, Chọn đơn vị chuyển tới, cuối cùng nhấn Ghi Nhận

# 2.2.6 Chuyển phòng ban

Để chuyển phòng ban cho một cán bộ trong đơn vị quý vị hãy thực hiện các bước sau:

**Bước 1:** Trước tiên quý vị hãy tìm cán bộ cần chuyển phòng ban bằng cách chọn phòng ban, sau khi chọn phòng ban xong sẽ có một danh sách cán bộ của phòng ban đó hiển thị ở phía dưới, hoặc quý vị có thể tìm cán bộ đó bằng cách nhập một phần tên cán bộ đó vào ô tìm kiếm rồi nhấn nút Tìm kiếm như hình sau:

| Chọn phòng/ban Chọn phòng ban<br>Nhập tên hoặc mã cán bộ để<br>tìm kiếm nhanh |           |                |            |           |         |        |
|-------------------------------------------------------------------------------|-----------|----------------|------------|-----------|---------|--------|
| STT                                                                           | Mã cán bộ | Họ và tên      | Ngày sinh  | Giới tính | Chức vụ | Chuyển |
| 1                                                                             | 400000000 | Trần Tiến Công | 25/10/2011 | Nam       |         | Chọn   |
| 2                                                                             | 400203001 | Đặng Việt Dũng | 27/02/1980 | Nam       |         | Chọn   |
| 3                                                                             | 400309003 | Ngô Mạnh Dũng  | 08/02/1975 | Nam       |         | Chọn   |
| 4                                                                             | 400440006 | Trần hữu Dự    | 10/02/1984 | Nam       |         | Chọn   |

Làm thủ tục chuyển phòng ban

**Bước 2:** Trên danh sách cán bộ này khi tìm được cán bộ cần chuyển công tác quý vị click chuột lên nút Chọn và thông tin về cán bộ đó hiển thị lên khung Thông tin chi tiết,

|                      | THONG TIN CHI TIET |
|----------------------|--------------------|
| Mã cán bộ            | 400000000          |
| Họ và tên            | Trần Tiến Công     |
| Ngày sinh            | 25/10/2011         |
| Giới tính            | Nam                |
| Có quyết định        | 🔘 Có 🔘 Không có    |
| Ngày Chuyển          |                    |
| Số quyết định        |                    |
| Tóm tắt quyết định   |                    |
|                      |                    |
| Phòng/ban chuyển tới | Chọn phòng ban     |
|                      | Ghi nhận           |
|                      |                    |

Hình 37. Nhập thông tin chi tiết cho cán bộ chuyển phòng ban

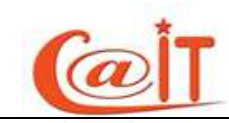

**Bước 3:** Tại khung này, nếu cán bộ được chuyển phòng ban là có quyết định thì quý vị tích vào Có quyết định và nhập Số quyết định, Ngày chuyển, Tóm tắt quyết định, Phòng/ban chuyển tới, còn ngược lại nếu cán bộ được chuyển phòng ban không có quyết định thì quý vị tích vào Không có và không cần nhập vào nhập Số quyết định, Ngày chuyển, Tóm tắt quyết định nhưng vẫn phải chọn Phòng/ban chuyển tới, cuối cùng nhấn Ghi Nhận

#### 2.2.7 Xét lên lương:

Chức năng có tác dụng tìm kiếm, hiện thị các cán bộ sẽ được lên lương trước theo một thời gian định trước. Quý vị có thể tìm cán bộ đó theo phòng ban hoặc nhập tên hoặc mã cán bộ trên ô text Tìm kiếm tên hoặc mã cán bộ, có thể nhập thời gian mà cán bộ đó được cảnh báo lên lương sau đó nhấn nút Tìm kiếm kết quả hiện thị là một danh sách quý vị có thể xuất danh sách này ra Excel hoặc ra Word băng cách nhấn vào nút Xuất ra Excel, Xuất ra Word như hình dưới đây

| Phòng bai                   | n                 | Xem tất cà   |              |           | •                                                   |                          |  |
|-----------------------------|-------------------|--------------|--------------|-----------|-----------------------------------------------------|--------------------------|--|
| Tìm kiếm tên hoặc mã cán bộ |                   | 🔑 dự         |              |           | Danh sách cảnh báo lên lương trước 3 tháng Tìm kiếm |                          |  |
| Xuất ra excel Xuất ra exce  |                   | Xuất ra word | Xuất ra word |           |                                                     |                          |  |
| STT Họ tên                  |                   | Mã hệ thống  | Ngày sinh    | Giới Tính | Ngày lên lương dự kiến                              | Phòng ban                |  |
| 1                           | 1 Trần hữu Dự 592 |              | 10/02/1984   | Nam       | 11/12/2011                                          | Nghiên cứu và Phát triển |  |

Hình 38. Danh sách lên lương

# 2.3 Tìm kiếm – thống kê

#### 2.3.1 Danh sách cán bộ:

Với chức năng này quý vị có thể xem và in nhanh một danh sách cán bộ theo một số tiêu chí sau:

- Theo phòng ban
- Trạng thái công tác như: Đang làm việc, Đã nghỉ hưu, Đã nghỉ việc...
- Hoặc in tất cả

|   | Trung tâm Ứng dụng công nghệ thông tir 💌 Phòng ban Ban giám đốc 💌 |                     |               |           |             |                                              |  |  |  |  |
|---|-------------------------------------------------------------------|---------------------|---------------|-----------|-------------|----------------------------------------------|--|--|--|--|
| C | Tìm kiểm theo điều kiện:                                          |                     |               |           |             |                                              |  |  |  |  |
| ł | Họ tên 🔊                                                          |                     |               |           |             |                                              |  |  |  |  |
| Т | Trạng thá                                                         | ái công tác 🛛 📝 Đan | ng làm việc 📃 | Nahi hưu  | Nahi viêc   | Bi thôi việc                                 |  |  |  |  |
|   | Tìm kiếm     Xuất ra excel     Xuất ra word                       |                     |               |           |             |                                              |  |  |  |  |
|   | STT                                                               | Họ tên              | Ngày sinh     | Giới Tính | Thư điện tử | Điện thoại liên lạc                          |  |  |  |  |
|   | 1                                                                 | Đào Kiến Quốc       | 29/10/1954    | Nam       | dkquoc      | DD: 0939633963 CQ: 0437549331 NR: 0435588948 |  |  |  |  |

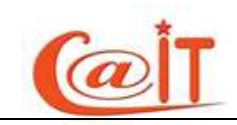

#### Hình 39. Danh sách cán bộ

**Bước 1:** Trước tiên quý vị hãy tìm cán bộ cần xem hồ sơ ứng với việc tích vào các trạng thái (đang làm việc, Nghỉ hưu, Chuyển công tác, Buộc thôi việc) bằng cách chọn phòng ban, sau khi chọn phòng ban xong sẽ có một danh sách cán bộ của phòng ban đó hiển thị ở phía dưới, hoặc quý vị có thể tìm cán bộ đó bằng cách nhập một phần tên cán bộ đó vào ô tìm kiếm rồi nhấn nút Tìm kiếm

**Bước 2:** Với danh sách cán bộ này quý vị click chuột lên nút Xuất ra Excel hoặc Xuất ra Word

# 2.3.2 Tìm nhanh hồ sơ

Để tìm kiếm nhanh hồ sơ một cán bộ trong đơn vị quý vị hãy thực hiện các bước sau:

**Bước 1:** Trước tiên quý vị hãy tìm cán bộ cần xem hồ sơ ứng với việc tích vào các trạng thái (đang làm việc, Nghỉ hưu, Chuyển công tác, Buộc thôi việc) bằng cách chọn phòng ban, sau khi chọn phòng ban xong sẽ có một danh sách cán bộ của phòng ban đó hiển thị ở phía dưới, hoặc quý vị có thể tìm cán bộ đó bằng cách nhập một phần tên cán bộ đó vào ô tìm kiếm rồi nhấn nút Tìm kiếm như hình sau:

| Tìm kiế                          | Tim kiểm cán bộ:                                                                                                    |          |            |     |         |  |                        |  |  |  |
|----------------------------------|----------------------------------------------------------------------------------------------------|----------|------------|-----|---------|--|------------------------|--|--|--|
|                                  | Đơn vị: Trung tâm Ứng dụng công nghệ thông tin 🗨                                                                                                    |          |            |     |         |  |                        |  |  |  |
| Phòng ban: Hành chính Tổng hợp 🗨 |                                                                                                    |          |            |     |         |  |                        |  |  |  |
|                                  | Họ tên (hoặc mã cán bộ) 🔑 Hoàng vũ                                                                                                    |          |            |     |         |  |                        |  |  |  |
|                                  | Trạng thải 🗹 Đang làm việc 🔲 Nghỉ hưu 💭 Chuyển công tác 💭 Buộc thôi việc<br>Từm kiếm                                                                            |          |            |     |         |  |                        |  |  |  |
| STT                              | STT         Mã cán bộ         Họ tên         Ngày sinh         Giới<br>Tính         Thư điện tử         Điện thoại liên lạc         Phòng ban         Xem hổ sơ |          |            |     |         |  |                        |  |  |  |
| 1                                | 400599002                                                                                                    | Hoàng Vũ | 08/04/1976 | Nam | hoangvu |  | Hành chính Tổng<br>hợp |  |  |  |

Hình 40. Tìm nhanh hồ sơ cán bộ

**Bước 2:** Trên danh sách cán bộ này khi tìm được cán bộ xem hồ sơ quý vị click chuột lên biểu tượng xem hồ sơ và toàn bộ các chức năng trên Menu của hệ thống sẽ đổi lại là của cán bộ mà quý vị vừa chọn, để xem thông tin về cán bộ này quý vị chọn các chức năng tương ứng trên Menu, khi muốn trở lại xem hồ sơ của chính quý vị thì quý vị nhấn nút Hồ sơ cá nhân trên Banner

# 2.3.3 Tìm kiếm nâng cao

Để thao tác với chức năng tìm kiếm nâng cao quý vị truy cập vào chức năng và làm theo các bước sau:

Bước 1 : Quý vị nhập thông tin các trường cần tìm kiếm

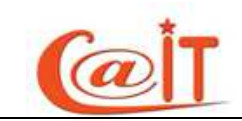

| hong tin               | Bài báo khoa học - Địa | a điểm 🔄 |
|------------------------|------------------------|----------|
| Điểu kiện              |                        |          |
| Giá trị                | Þ                      |          |
|                        | Đồng ý                 |          |
| hé <mark>p</mark> toán | Và Hoặc                | () 5     |

Hình 41. Nhập điều kiện cần tìm hồ sơ

Thông tin : Quý vị chọn trường dữ liệu mà quý vị muốn lọc

Điều kiện: Điều kiện lọc theo, ví dụ như: Chính xác theo chuỗi, Bao gồm chuỗi....

Giá trị: giá trị nhập vào để hệ thống lọc theo giá trị với Điều kiện

Để xác nhận điều kiện đã chọn Thông tin, Điều kiện, Giá trị Quý vị nhấn Đồng ý

| -Điều kiện đã chọn                                          |  |
|-------------------------------------------------------------|--|
| {Chức vụ hiện tại} =={Giám đốc chung} VÀ {Dân tộc} =={Kinh} |  |

Hình 42. Điều kiện tìm kiếm đã chọn

sau đó lặp lại quá trình như trên để thêm vào điều kiện lọc tìm kiếm

Bước 2 : Quý vị tích vào các thông tin được hiện thị cùng với kết quả như hình sau:

| ∼Thông tin hiển thị |                |                       |                   |
|---------------------|----------------|-----------------------|-------------------|
| Chức vụ             | 🗖 Dân tộc      | 🗖 Danh hiệu nhà giáo  | 🔲 Đơn vị hiện tại |
| Giảng dạy           | 🗹 Giới tính    | 🔲 Hoàn cảnh xuất thân | 🗖 Học hàm         |
| Mộc vị              | 🗹 Là Đảng viên | 🗖 Loại cán bộ         | 🗹 Ngạch hiện tại  |
| Ngành công tác      | 🗹 Nhóm máu     | 🗹 Nơi sinh            | 🔲 Quê quán        |

Hình 43. Lựa chọn các thông tin cần hiển thị

Bước 3: Cuối cùng quý vị nhấn nút Thống kê để hiển thị kết quả

# 2.3.4 Báo cáo cơ cấu ngạch:

| Ngạch chuyên viên                             | Ngạch kế toán viên | Ngạch nghiên cứu viên                |                                    |                              |   |  |  |  |
|-----------------------------------------------|--------------------|--------------------------------------|------------------------------------|------------------------------|---|--|--|--|
| Hiện trạng cơ cấu ngạch chuyên viên trong năm |                    |                                      |                                    |                              |   |  |  |  |
| Báo cáo                                       |                    |                                      |                                    |                              |   |  |  |  |
| Tổng số cán bộ, viên chức tỉ<br>viên          | nuộc ngạch chuyên  | Chuyên viên cao cấp<br>mã số: 01.001 | Chuyên viên chính<br>mã số: 01.002 | Chuyên viên<br>mã số: 01.003 |   |  |  |  |
|                                               | 1                  | C                                    |                                    | 0                            | 1 |  |  |  |
|                                               |                    |                                      |                                    |                              |   |  |  |  |

Hình 44. Báo cáo cơ cấu ngạch

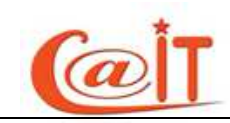

Khi truy cập chức năng quý vị có thể xuất báo cáo cơ cấu ngạch của đơn vị mình bao gồm 3 táp tương ứng với 3 cơ cấu ngạch là: Ngạch chuyên viên, ngạch kế toán viên, ngạch nghiên cứu viên

Muốn xuất báo cáo về cơ cấu ngạch nào quý vị Click lên táp đó rồi nhấn nút Báo cáo trên mỗi táp đó

# 2.4 Quản trị - phân quyền

# 2.4.1 Định nghĩa quyền thao tác:

Với chức năng này quý vị sẽ định nghĩa các nhóm quyền sẽ được làm gì trên các chức năng, ví dụ nhóm toàn quyền sẽ có quyền trên hầu hết các chức năng của hệ thống

| Chọn vai trò      |                                    | Toàn quyền   | Toàn quyền                      |     |                          |                  |
|-------------------|------------------------------------|--------------|---------------------------------|-----|--------------------------|------------------|
| Vhập tên của nhóm | quyền cần thêm                     |              |                                 |     | X                        |                  |
| họn nhóm chức năi | ng Thông tin nhân sự 💌             |              |                                 |     |                          |                  |
|                   |                                    | Quyển truy c | Quyền với dữ liệu<br>ấp cá nhân | Quy | Quyển với dữ liệu toàn đ |                  |
| STT               | Tên chức năng                      |              | Câp nhật                        | Xem | Câp nhật                 | Thấm định và khó |
| 1                 | Sơ yếu lý lịch                     |              | V                               |     | V                        | V                |
| 2                 | Quan hệ gia đình                   |              | V                               | V   | >                        |                  |
| 3                 | Khen thưởng kỷ luật                |              | V                               | V   | 5                        | <b>V</b>         |
| 4                 | Hợp đồng lao động                  |              | V                               | V   | >                        | V                |
| 5                 | Quá trình công tác                 |              | V                               | V   | >                        | V                |
| 6                 | Quá trình đào tạo                  |              | V                               | V   | >                        |                  |
| 7                 | Học hàm - Danh hiệu nhà giáo       |              | V                               | V   | 8                        | V                |
| 8                 | Đảng - Đoàn - Công Đoàn - Quân ngũ |              |                                 | V   | 8                        | V                |

Hình 45. *Định nghĩa nhóm quyền* 

Để định nghĩa quyền cho một nhóm quyền quý vị làm như sau:

Bước 1:

# 2.4.2 Cấp quyền cho cán bộ

Cấp quyền cho cán bộ của đơn vị mình quý vị thực hiện các bước sau:

*Bước 1*: quý vị tìm cán bộ cần được cấp quyền bằng cách chọn phòng ban, sau khi chọn phòng ban xong sẽ có một danh sách cán bộ của phòng ban đó hiển thị ở phía dưới, hoặc quý vị có thể tìm cán bộ đó bằng cách nhập một phần tên cán bộ đó vào ô nhập tên hoặc tên đăng nhập như hình sau:

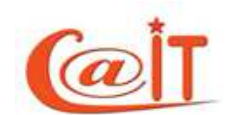

| 2 | SCI.UU                                                                                | nyquanyvier |                         |                  |                      |     |                                         |           |
|---|---------------------------------------------------------------------------------------|-------------|-------------------------|------------------|----------------------|-----|-----------------------------------------|-----------|
|   | Chọn đơn vị cấp 1 Trung tâm Ứng dụng công ngh 🔻 Chọn đơn vị cấp 2 Quân trị mạng và Ar |             |                         |                  |                      |     | nh hệ thi 💌 Nhập tên hoặc tên đăng nhập |           |
|   | Danh sách cán bộ D                                                                    |             |                         |                  |                      |     | sách các quyền được cấp                 |           |
|   | STT                                                                                   | Mã CB       | <u>Ho tên khai sinh</u> | <u>Ngày sinh</u> | <u>Tên đăng nhập</u> | STT | Tên vai trò                             | Cấp quyền |
|   | 1                                                                                     | 400309001   | Đỗ Thế Chuẩn            | 02/10/1986       | dothechuan           | 1   | Cán bộ                                  |           |
| L | 2                                                                                     | 400309002   | Đồng Quang Việt         | 04/09/1984       | dongquangviet        | 2   | Toàn quyền                              |           |
| L | 3                                                                                     | 400309004   | Nguyễn Hữu Tú           | 08/08/1986       | tunh                 |     |                                         |           |
|   | 4                                                                                     | 400309005   | Nguyễn Thanh Tùng       | 24/05/1987       | tungtt               | 3   | Nhom khoa học công nghệ                 |           |
| L | 5                                                                                     | 400000000   | Trần Tiến Công          | 25/10/2011       | congtt               | 4   | Nhóm thi đua, khen thường               |           |
|   |                                                                                       |             |                         |                  |                      | 5   | Nhóm lương, chính sách XH               |           |
|   |                                                                                       |             |                         |                  |                      | 6   | Nhóm quản trị                           |           |

Hình 46. Phân quyền cho cán bộ

*Bước 2*: Trên danh sách cán bộ này khi tìm được cán bộ cần phân quyền quý vị click chuột lên dòng và danh sách các quyền sẽ được gán cho cán bộ hiện ra quý vị hãy tích các quyền sẽ gán cho cán bộ

# 2.5 Quản trị hệ thống

# 2.5.1 Cấu hình Menu:

với chức năng này quý vị sẽ cấu hình được Menu của hệ thống bao gồm Thêm mới các chức năng vào Nhóm chức năng, sắp xếp các chức năng trong nhóm chức năng, xóa, sửa thông tin chức năng, nhóm chức năng, thay đổi thứ tự chức năng nhóm chức năng. Để thực hiện các thao tác nói trên quý vị vui lòng làm như sau:

| 표 😼 Thông tin nhân sự                                                                                    | Quản lý Module  |                                     |
|----------------------------------------------------------------------------------------------------|-----------------|-------------------------------------|
| 🖃 😼 Quản lý nhân sự<br>🗊 Thêm mới - cập nhật hồ sơ                                                       | Nhóm chức năng: | Thông tin nhân sự 🗨 Quản lý nhóm    |
| Eàm thủ tục về hưu Eàm thủ tục nghi việc                                                                 | Tên chức năng:  | Hợp đồng lao động                   |
| <ul> <li>Làm thủ tục buộc thôi việc</li> <li>Chuyến đơn vị công tác</li> <li>Chuyến phòng ban</li> </ul> | Mô tả:          |                                     |
| 🗐 Xét lên lương<br>🗷 😏 Tìm kiếm - thống kê                                                               | Thứ tự:         | 4                                   |
| 📧 😼 Quản trị - phân quyền<br>📧 😼 Quản trị hệ thống                                                       | Đường dẫn:      | QLNS/HoSoNhanSu/HopDongLaoDong.aspx |
| <ul> <li>B g Danh mục</li> <li>B g Các chức năng cần xóa</li> </ul>                                      |                 | Thêm Sửa Xóa Hủy bỏ                 |

Hình 47. Thêm mới chức năng

#### 2.5.1.1 Thêm mới, cập nhật Nhóm chức năng

Thêm mới Nhóm chức năng: Qúy vị nhấn nút Quản lý nhóm một form hiện ra như sau:

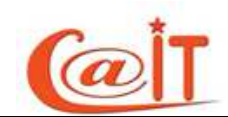

| STT | Tên nhóm chức năng    |            |     |
|-----|-----------------------|------------|-----|
|     |                       | <b>_</b>   | ×   |
| 1   | Thông tin nhân sự     | <b>N</b>   | A 7 |
| 2   | Quản lý nhân sự       | <b>N</b>   | A 7 |
| 3   | Tìm kiếm - thống kê   | <b>N</b>   | A 7 |
| 4   | Quản trị - phân quyền | <b>N</b>   | A 7 |
| 5   | Quản trị hệ thống     | <b>N</b>   | A 7 |
| 6   | Danh mục              | <b>1</b> × | A V |
| 7   | Các chức năng cần xóa | <b>N</b>   | A 7 |

#### Hình 48. *Thêm mới nhóm chức năng*

Quý vị nhập Tên nhóm chức năng tại ô text ở dòng thứ 2 sau đó nhấn nút ghi nhận hình đĩa  $\square$ , để cập nhật nhóm chức năng quí vị click chuột lên dòng cần cập nhật sau đó sửa lại và lại nhấn nút  $\square$ , để xóa quý vị nhấn nút Xóa  $\times$ , và để sắp xếp các nhóm chức năng quý vị nhấn nút tam giác lên, xuống

#### 2.5.1.2 Thêm mới, Cập nhật chức năng

| Quản lý Module  |                                        |  |  |  |  |  |
|-----------------|----------------------------------------|--|--|--|--|--|
| Nhóm chức năng: | Thông tin nhân sự 💽 Quản lý nhóm       |  |  |  |  |  |
| Tên chức năng:  | chức năng demo                         |  |  |  |  |  |
| Mô tả:          | Chức năng nhập thông tin <u>demo</u> : |  |  |  |  |  |
| Thứ tự:         | 1                                      |  |  |  |  |  |
| Đường dẫn:      | QLNS/ThongTinNhanSu/nsDemolaspx        |  |  |  |  |  |
|                 | Thêm Sửa Xóa Hủy bỏ                    |  |  |  |  |  |

#### Hình 49. Cấu hình thông tin chi tiết của một chức năng

*Để thêm mới chức năng* quý vị chọn nhóm chức năng mà chức năng thêm mới thuộc vào :

- Nhập tên chức năng vào ô text
- Nhập thông tin mô tả chức năng
- Nhập số thứ tự cho chức năng trong nhóm chức năng
- Nhập đường dẫn cho trinh duyệt gọi chức năng
- Sau cùng nhấn nút Thêm

Để cập nhật chức năng: quý vị Cick chuột chọn chức năng trên cây chức năng

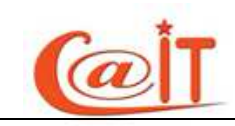

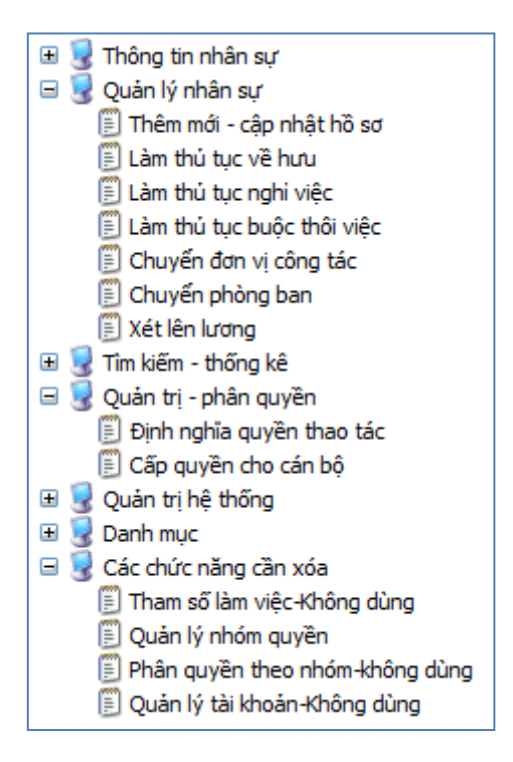

Hình 50. Cây chức năng

Khi cick vào chức năng thì thông tin chức năng hiện thị vào khung giống như trong nhập với chức năng sau đó quy trình cập nhật và xóa chức năng hoàn toàn tương tự quý vị nhấn nút Sửa và nút Xóa thay vì nhấn nút Thêm

# 2.5.2 Sao lưu dữ liệu:

Chức năng này cho phép sao lưu toàn bộ dữ liệu của hệ thống(database) ra 1 file .bak dùng khi cần phục hồi dữ liệu cho hệ thống

|     | Tên file dữ liệu: tk_211111_15h12m1s | Sao lưu dữ liệu rất cần thiết để khi có sự cổ dữ liệu thì có thể khôi phục dữ liệu từ file đã sao lưu.<br>Bạn nên sao lưu dữ liệu hàng ngày, sau đó tài file dữ liệu về và lưu trữ trên máy rêng, để phòng trường hợp hòng server.<br>Tên file không dược để trống. Vui lòng nhập tên file để sao lưu (hoặc dùng tên file mặc định của hệ thống):<br>tk_211111_15h12m1s |                       |           |     |  |  |  |  |
|-----|--------------------------------------|----------------------------------------------------------------------------------------------------|-----------------------|-----------|-----|--|--|--|--|
| STT | Tên file dữ liệu đã sao lưu          | Dung lượng                                                                                                    | Ngày sao lưu          | Tải xuống | Xóa |  |  |  |  |
| 1   | tk_141111_16h53m23s.bak              | 376.314MB                                                                                                    | 11/14/2011 4:53:25 PM | Ì         | ×   |  |  |  |  |
| 2   | tk_141111_17h12m21s.bak              | 188.158MB                                                                                                    | 11/14/2011 5:12:23 PM | Ì         | ×   |  |  |  |  |
| 3   | tk_151111_17h7m46s.bak               | 376.314MB                                                                                                    | 11/15/2011 5:07:49 PM | Ì         | ×   |  |  |  |  |

Hình 51. Sao lưu dữ liệu

Để sao lưu dữ liệu của toàn hệ thống quý vị nhấn nút Sao Lưu, để tải về máy tính cá nhân của mình quý vị nhấn nút Tải xuống, để xóa file sao lưu quý vị nhấn nút Xóa

# 2.5.3 Nhật ký sử dụng hệ thống

Để hiện thị tất cả thông tin ghi log người dùng đã truy cập vào hệ thống và thực hiện các thao tác ghi đọc sửa xóa dữ liệu trên các chức năng của hệ thống quý vị truy cập vào chức năng này

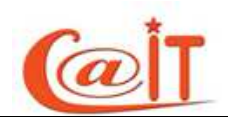

|         |                      |                     | (Nhập tên tài khoản của người dù | ng vào ô để tìm thông tin nhật ký.Hoặc | không nhập gì để tìm tất cả !) |                                   | 1 |
|---------|----------------------|---------------------|----------------------------------|----------------------------------------|--------------------------------|-----------------------------------|---|
|         | Ngườ                 | i dùng:             |                                  | Tìm kiếm                               |                                |                                   |   |
| Thông t | in nhật ký người dùn | ng trong 2 tháng ti | ính tới thời điểm hiện tại:      |                                        |                                |                                   |   |
| STT     | Tên người dùng       | TK Đăng Nhập        | Chức năng truy cập               | Thao tác                               | Diễn giải hành động            | Ngày giờ thực hiện                |   |
| 1       | Trần Hữu Dự          | duthdhqg            | Nhật ký sử dụng hệ thống         | Nhật ký sử dụng hệ thống               | Truy cập chức năng             | 21/11/2011 vào lúc                | į |
| 2       | Trần Hữu Dự          | duthdhqg            | Báo cáo cơ cấu ngạch             | Báo cáo cơ cấu ngạch                   | Truy cập chức năng             | 21/11/2011 vào lúc<br>:[14:55:36] |   |
| 3       | Phan Thị Hà          | hapt                |                                  | Đăng nhập                              | Đăng nhập hệ thống             | 21/11/2011 vào lúc<br>:[14:55:08] | ĺ |
| 4       | Phan Thị Hà          | hapt                |                                  | Đăng nhập                              | Đăng nhập hệ thống             | 21/11/2011 vào lúc<br>:[14:26:34] |   |
| 5       | Trần Hữu Dự          | duthdhqg            |                                  | Đăng nhập                              | Đăng nhập hệ thống             | 21/11/2011 vào lúc<br>:[14:25:16] |   |
| 6       | Trần Hữu Dự          | duthdhqg            | Định nghĩa quyền thao tác        | Định nghĩa quyền thao tác              | Truy cập chức năng             | 21/11/2011 vào lúc<br>:[14:24:39] |   |
| 7       | Trần Hữu Dự          | duthdhqg            |                                  | Đăng nhập                              | Đăng nhập hệ thống             | 21/11/2011 vào lúc<br>:[14:24:13] |   |
| 8       | Trần Hữu Dự          | duthdhqg            | Định nghĩa quyền thao tác        | Định nghĩa quyền thao tác              | Truy cập chức năng             | 21/11/2011 vào lúc                |   |

#### Hình 52. Nhật ký sử dụng hệ thống

Để xem một người dùng nào đó đã làm những gì với hệ thống quý vị hãy nhập Username của người đó vào ô Người dùng sau dó nhấn nút Tìm kiếm

----- HÉT TÀI LIỆU HƯỚNG DẪN -----

Trong quá trình sử dụng hệ thống, nếu quí vị có thắc mắc cần giải đáp hay các góp ý, xin mời liên hệ:

# Trung tâm Ứng dụng CNTT - Phòng nghiên cứu và phát triển

Địa chỉ: P206 Nhà G6, 144 Xuân Thủy, Cầu Giấy, Hà Nội

Email: <a href="mailto:support@vnu.edu.vn">support@vnu.edu.vn</a>

Hotline: 0199.228.1111 - Phone: 04. 3754.9331